# FWA8408 FWA8406

1U Rackmount Network Appliance

# **User's Manual**

Version 1.1 (June 2018)

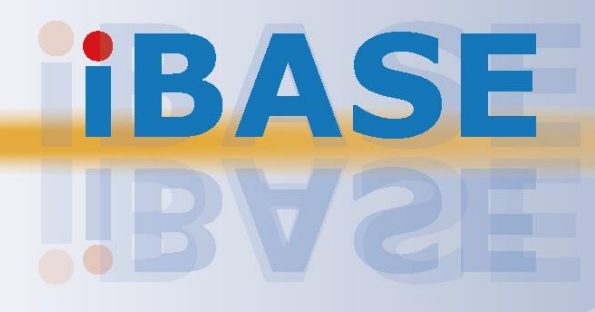

#### Copyright

© 2018 IBASE Technology, Inc. All rights reserved.

No part of this publication may be reproduced, copied, stored in a retrieval system, translated into any language or transmitted in any form or by any means, electronic, mechanical, photocopying, or otherwise, without the prior written consent of IBASE Technology, Inc. (hereinafter referred to as "IBASE").

#### Disclaimer

IBASE reserves the right to make changes and improvements to the products described in this document without prior notice. Every effort has been made to ensure the information in the document is correct; however, IBASE does not guarantee this document is error-free. IBASE assumes no liability for incidental or consequential damages arising from misapplication or inability to use the product or the information contained herein, nor for any infringements of rights of third parties, which may result from its use.

#### Trademarks

All the trademarks, registrations and brands mentioned herein are used for identification purposes only and may be trademarks and/or registered trademarks of their respective owners.

# Compliance

# CE

This product has passed CE tests for environmental specifications and limits. This product is in accordance with the directives of the Union European (EU). If users modify and/or install other devices in this equipment, the CE conformity declaration may no longer apply.

# FC

This product has been tested and found to comply with the limits for a Class A device, pursuant to Part 15 of the FCC Rules. These limits are designed to provide reasonable protection against harmful interference in a residential installation. This equipment generates, uses and can radiate radio frequency energy and, if not installed and used in accordance with manufacturer's instructions, may cause harmful interference to radio communications.

#### WEEE

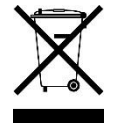

This product must not be disposed of as normal household waste, in accordance with the EU directive of for waste electrical and electronic equipment (WEEE - 2012/19/EU). Instead, it should be disposed of by returning it to a municipal recycling collection point. Check local regulations for disposal of electronic products.

#### **Green IBASE**

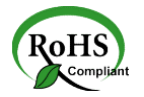

This product is compliant with the current RoHS restrictions and prohibits use of the following substances in concentrations exceeding 0.1% by weight (1000 ppm) except for cadmium, limited to 0.01% by weight (100 ppm).

- Lead (Pb)
- Mercury (Hg)
- Cadmium (Cd)
- Hexavalent chromium (Cr6+)
- Polybrominated biphenyls (PBB)
- Polybrominated diphenyl ether (PBDE)

# **Important Safety Information**

Carefully read the precautions before using the device.

#### **Environmental conditions:**

- Lay the device horizontally on a stable and solid surface in case the device may fall, causing serious damage.
- Slots and openings on the chassis are for ventilation. Do not block or cover these openings. Make sure you leave plenty of space around the device for ventilation. NEVER INSERT OBJECTS OF ANY KIND INTO THE VENTILATION OPENINGS.
- Use this product in environments at ambient temperatures 0°C ~ 40°.
- DO NOT LEAVE THIS DEVICE IN AN ENVIRONMENT WHERE THE STORAGE TEMPERATURE MAY GO BELOW -20°C OR ABOVE 70°C. This could damage the device. The device must be used in a controlled environment.

#### Care for your IBASE products:

- Before cleaning the device, turn it off and unplug all cables such as power in case a small amount of electrical current may still flow.
- Use neutral cleaning agents or diluted alcohol to clean the device chassis with a cloth. Then wipe the chassis with a dry cloth.
- Vacuum the dust with a computer vacuum cleaner to prevent the air vent or slots from being clogged.

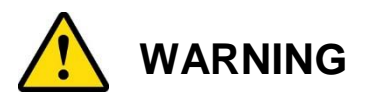

#### Attention during use:

- Do not use this product near water.
- Do not spill water or any other liquids on your device.
- Do not place heavy objects on the top of the device.
- Operate this device from the type of power indicated on the marking label. If you are not sure of the type of power available, consult your distributor or local power company.
- Do not walk on the power cord or allow anything to rest on it.
- If you use an extension cord, make sure that the total ampere rating of the product plugged into the extension cord does not exceed its limits.
- When handling processor chips or memory modules, avoid touching their pins or gold fingers. Put modules or peripherals back into antistatic bags when they are not in use or not installed in the chassis.

#### Avoid Disassembly

You are not suggested to disassemble, repair or make any modification to the device. Disassembly, modification, or any attempt at repair could generate hazards and cause damage to the device, even bodily injury or property damage, and will void any warranty.

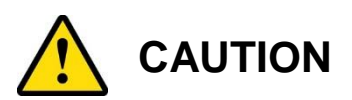

Danger of explosion if internal lithium-ion battery is replaced by an incorrect type. Replace only with the same or equivalent type recommended by the manufacturer. Dispose of used batteries according to the manufacturer's instructions. Under no circumstances should the Lithium battery cell be shorted; otherwise the battery cell may heat up or cause potential burn hazards.

# **Warranty Policy**

#### • IBASE standard products:

24-month (2-year) warranty from the date of shipment. If the date of shipment cannot be ascertained, the product serial numbers can be used to determine the approximate shipping date.

#### • 3<sup>rd</sup>-party parts:

12-month (1-year) warranty from delivery for the 3<sup>rd</sup>-party parts that are not manufactured by IBASE, such as CPU, memory, HDD, power adapter, panel and touchscreen.

PRODUCTS, HOWEVER, THAT FAILS DUE TO MISUSE, ACCIDENT, IMPROPER INSTALLATION OR UNAUTHORIZED REPAIR SHALL BE TREATED AS OUT OF WARRANTY AND CUSTOMERS SHALL BE BILLED FOR REPAIR AND SHIPPING CHARGES.

# **Technical Support & Services**

- 1. Visit the IBASE website at <u>www.ibase.com.tw</u> to find the latest information about the product.
- 2. If you need any further assistance from your distributor or sales representative, prepare the following information of your product and elaborate upon the problem.
  - Product model name
  - Product serial number
  - Detailed description of the problem
  - The error messages in text or in screenshots if there is any
  - The arrangement of the peripherals
  - Software in use (such as OS and application software, including the version numbers)
- If repair service is required, you can download the RMA form at <u>http://www.ibase.com.tw/english/Supports/RMAService/</u>. Fill out the form and contact your distributor or sales representative.

# **Table of Contents**

| Complian  | ce       |                                                        | iii     |
|-----------|----------|--------------------------------------------------------|---------|
| Important | Safety   | Information                                            | iv      |
| WARNING   | <b>.</b> |                                                        | iv      |
| CAUTION   |          |                                                        | v       |
| Warranty  | Policy   |                                                        | v       |
| Technical | Suppor   | rt & Services                                          | v       |
| Chapter 1 | Ger      | neral Information                                      | 1       |
| 1.1       | Introduc | tion                                                   | 2       |
| 1.2       | Feature  | S                                                      | 3       |
| 1.3       | Packing  | l ist                                                  | 3       |
| 1.0       | Ontiona  | Laccessories                                           | 3       |
| 1.4       | Specific | ations                                                 | ۰۵<br>۲ |
| 1.6       | Overvie  | w                                                      | 6       |
| 1.0       | Dimensi  | ions                                                   | 0<br>ع  |
| 1.7       | Dimensi  |                                                        | 0       |
| Chapter 2 | Har      | dware Configuration                                    | 12      |
| 2.1       | Essentia | al Installations Before You Begin                      | 13      |
|           | 2.1.1    | CPU Installation / Replacement                         | 14      |
|           | 2.1.2    | Memory Installation / Replacement                      | 15      |
|           | 2.1.3    | HDD Installation / Replacement                         | 16      |
|           | 2.1.4    | CF Card & IPMI Module Installation / Replacement       | 18      |
|           | 2.1.5    | Fan Module Installation / Replacement                  | 19      |
|           | 2.1.6    | Redundant Power Supply Unit Installation / Replacement | 19      |
|           | 2.1.7    | IBN Module Installation / Replacement                  | 20      |
| 2.2       | Pinout f | or Console Port                                        | 21      |
| 2.3       | Setting  | the Jumpers                                            | 22      |
|           | 2.3.1    | How to Set Jumpers                                     | 22      |
| 2.4       | Jumper   | & Connector Locations on Motherboard                   | 23      |
| 2.5       | Jumpers  | s Quick Reference                                      | 25      |
|           | 2.5.1    | ME Register Clearance (JBAT3)                          | 25      |
|           | 2.5.2    | CMOS Data Clearance (JBAT4)                            | 26      |
| 2.6       | Connec   | tors Quick Reference                                   | 27      |

|           | 2.6.1                          | System Function Connector (JP3) | 28 |
|-----------|--------------------------------|---------------------------------|----|
|           | 2.6.2                          | Digital I/O Port (JP4)          | 30 |
| Chapter 3 | BIC                            | DS Setup                        | 31 |
| 3.1       | Introdu                        | ction                           | 32 |
| 3.2       | BIOS S                         | Setup                           | 32 |
| 3.3       | Main S                         | ettings                         | 33 |
| 3.4       | Advanc                         | ced Settings                    | 34 |
|           | 3.4.1                          | CPU Configuration               | 34 |
|           | 3.4.2                          | Trusted Computing               | 35 |
|           | 3.4.3                          | SATA Configuration              | 36 |
|           | 3.4.4                          | SMART Setting                   | 36 |
|           | 3.4.5                          | NCT5523D Super IO Configuration | 37 |
|           | 3.4.6                          | Hardware Monitor                | 39 |
|           | 3.4.7                          | LAN Bypass Configuration        | 40 |
|           | 3.4.8                          | Console Port Configuration      | 41 |
|           | 3.4.9                          | USB Configuration               | 43 |
| 3.5       | Securit                        | y Settings                      | 44 |
| 3.6       | Boot Se                        | ettings                         | 45 |
| 3.7       | Save &                         | Exit Settings                   | 46 |
| 3.8       | Server                         | Management                      | 47 |
|           | 3.8.1                          | System Event Log                | 48 |
|           | 3.8.2                          | BMC Network Configuration       | 49 |
| Appendix  | <b>.</b>                       |                                 | 50 |
| Α.        | I/O Por                        | t Address Map                   | 51 |
| В.        | Interrup                       | ot Request Lines (IRQ)          | 56 |
| C.        | Digital I/O Sample Code60      |                                 | 60 |
| D.        | Watchdog Timer Configuration65 |                                 | 65 |

# Chapter 1 General Information

The information provided in this chapter includes:

- Features
- Packing List
- Optional Accessories
- Specifications
- Overview
- Dimensions

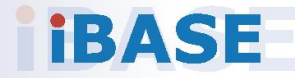

## 1.1 Introduction

FWA8408 & FWA8406 series are specifically designed for the network security and management market. There are plenty of applications adopting network security or network management as listed below.

FWA8408 & FWA8406 include the following models:

- **FWA8408** (with a single PSU)
- FWA8408-RPSU (with 1+1 redundant PSU)
- **FWA8406** (with a single PSU)
- FWA8406-RPSU (with 1+1 redundant PSU)

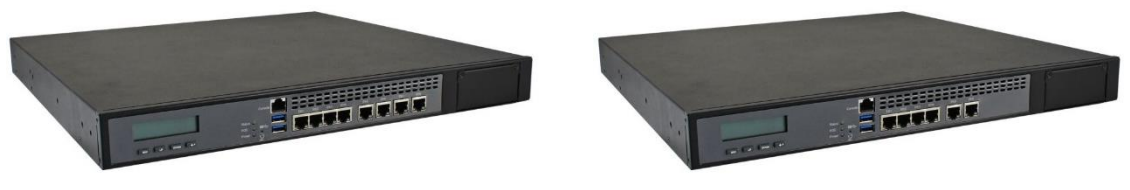

Photo of FWA8408

Photo of FWA8406

Network Security Applications:

- Firewall
- Unified Threat Management (UTM)
- Virtual Private Network (VPN)
- Proxy Server
- Caching Server

Network Management Applications:

- Load balancing
- Quality of Service
- Remote Access Service

The FWA networking appliance product line covers the spectrum from offering platforms designed for:

- SOHO
- SMB
- Enterprise

Each product is designed to address the distinctive requirements of its respective market segment from cost effective entry-level solutions to high throughput and performance-bound systems for the enterprise level.

## 1.2 Features

- 1U rackmount platform designed with Intel<sup>®</sup> Xeon<sup>®</sup> 6<sup>th</sup> Gen. Core<sup>™</sup> i7/i5/i3 processor
- DDR4 DIMM 2133 MHz (ECC supported per CPU SKUs)
- GbE LAN ports with 2 advanced LAN Bypass pairs
- Optional IPMI 2.0 module to output through VGA port for FWA8408
- CF slot and PCIe (x8) expansion slot(s)
- 250W single power supply or 300W 1+1 redundant power supply

# 1.3 Packing List

Your product package should include the items listed below. If any of the items below is missing, contact the distributor or the dealer from whom you purchased the product.

### Models with a single PSU:

| x 1<br>x 2 |
|------------|
|            |
|            |

| • | FWA8408-RPSU / FWA8406-RPSU | x 1 |
|---|-----------------------------|-----|
| • | Power Cord                  | x 2 |
| • | CPU Heatsink                | x 1 |
| • | Rack Mount Bracket          | x 2 |

## **1.4 Optional Accessories**

IBASE provide optional accessories as follows. Please contact us or your dealer if you need any.

- Console Cable (160 cm, PK1-51)
- VGA Cable (40 cm, VGA21A)

# 1.5 Specifications

| Product Name              | FWA8408                                                                                                    | FWA8406                                                                     |  |  |
|---------------------------|----------------------------------------------------------------------------------------------------|-----------------------------------------------------------------------------|--|--|
|                           | System                                                                                                    |                                                                             |  |  |
| Motherboard               | MBN800-8L MBN800-6L                                                                                                    |                                                                             |  |  |
| Operating<br>System       | <ul><li>Windows 10 (64-bit)</li><li>Linux Ubuntu 16.04.3</li></ul>                                                      |                                                                             |  |  |
| CPU                       | Intel <sup>®</sup> Xeon <sup>®</sup> / 6 <sup>th</sup> Gen. Core™<br>i7/i5/i3 processor LGA1151                         | Intel <sup>®</sup> 6 <sup>th</sup> Gen. Core™ i7/i5/i3<br>processor LGA1151 |  |  |
| Chipset                   | Intel <sup>®</sup> C236 PCH                                                                                             | Intel <sup>®</sup> H110 PCH                                                 |  |  |
| Memory                    | 4 x DDR4 DIMM 2133 MHz,<br>expandable to 64 GB<br>* ECC supported per CPU<br>SKUs                                       | 2 x DDR4 DIMM 2133 MHz,<br>expandable to 32 GB<br>(non-ECC)                 |  |  |
| Storage                   | <ul> <li>2 x 2.5" / 3.5" HDD or SSD drive bay</li> <li>On-board CF slot</li> </ul>                                      |                                                                             |  |  |
| Network                   | 8 x Intel <sup>®</sup> I210AT GbE 6 x Intel <sup>®</sup> I211AT GbE                                                     |                                                                             |  |  |
| Bypass                    | 2 x segments (LAN1 / LAN2 & LAN3 / LAN4)                                                                                |                                                                             |  |  |
| NIC Slot                  | 1 x IBN card series                                                                                                    | N/A                                                                         |  |  |
| Super I/O                 | Nuvoton NCT5523D                                                                                                    |                                                                             |  |  |
| IPMI                      | IPMI module compliant with<br>IPMI 2.0 (Optional)                                                                       | N/A                                                                         |  |  |
| Power Supply              | <ul> <li>Full range 250W ATX power supply</li> <li>For RPSU type: Full range 300W 1+1 redundant power supply</li> </ul> |                                                                             |  |  |
| Power<br>Requirement      | 100 ~ 240V AC                                                                                                    |                                                                             |  |  |
| BIOS                      | AMI BIOS                                                                                                    |                                                                             |  |  |
| ТРМ                       | 1.2                                                                                                    |                                                                             |  |  |
| Watchdog                  | Watchdog Timer 256 segments, 0, 1, 2255 sec/min                                                                         |                                                                             |  |  |
| Chassis                   | Steel with textured black color paint                                                                                   |                                                                             |  |  |
| Dimensions<br>(W x H x D) | 438 x 44 x 422 mm (17.24" x 1.73" x 16.61")                                                                             |                                                                             |  |  |
| Weight                    | 9 kg (19.84 lb)                                                                                                    |                                                                             |  |  |
| Certificate               | CE / FCC Class A / LVD                                                                                                  |                                                                             |  |  |

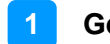

| Product Name            | FWA8408                                                                                                    | FWA8406                |  |  |  |
|-------------------------|----------------------------------------------------------------------------------------------------|------------------------|--|--|--|
| Front I/O Ports         |                                                                                                    |                        |  |  |  |
| Console                 | 1 x Console port                                                                                                    |                        |  |  |  |
| Traffic LAN<br>Port     | 8 x RJ45 GbE LAN ports                                                                                                    | 6 x RJ45 GbE LAN ports |  |  |  |
| USB                     | 2 x USB 3.0                                                                                                    |                        |  |  |  |
|                         | Rear I/O Ports                                                                                                    |                        |  |  |  |
| AC Power<br>Inlet       | <ul> <li>1 x AC inlet 100 ~ 240V, full range 250W, single power supply (for FWA8408 &amp; FWA8406)</li> <li>2 x AC inlet 100 ~ 240V, full range 300W, 1+1 redundant power supply (for FWA8408-RPSU &amp; FWA8406-RPSU)</li> </ul> |                        |  |  |  |
| CF                      | 1 x CF slot                                                                                                    |                        |  |  |  |
| Display                 | 1 x VGA port (Reserved and optional)                                                                                                    |                        |  |  |  |
| Fan                     | 3 x system fan module                                                                                                    |                        |  |  |  |
| Expansion               | <ul> <li>1 or 2 x PCIe (x8) slot</li> <li>1 x mini-PCIe slot with<br/>PCIe, USB &amp; SATA</li> <li>1 x M.2 M2280</li> </ul>                                                                                                    | 1 x PCIe (x8) slot     |  |  |  |
|                         | Environment                                                                                                    |                        |  |  |  |
| Temperature             | <ul> <li>Operating: 0 ~ 40 °C (32 ~ 104 °F)</li> <li>Storage: -20~ 70 °C (-4 ~ 158 °F)</li> </ul>                                                                                                    |                        |  |  |  |
| Relative<br>Humidity    | 5 ~ 90%                                                                                                    |                        |  |  |  |
| Vibration<br>Protection | <ul> <li>Operating: 0.25 Grms / 3 ~ 500 Hz (Z-axis)</li> <li>Non-operating: 1.0 Grms / 3 ~ 500Hz (Z-axis)</li> </ul>                                                                                                    |                        |  |  |  |
| Shock<br>Protection     | Sawtooth wave 40G                                                                                                    |                        |  |  |  |

All specifications are subject to change without prior notice.

## 1.6 Overview

### **Front View**

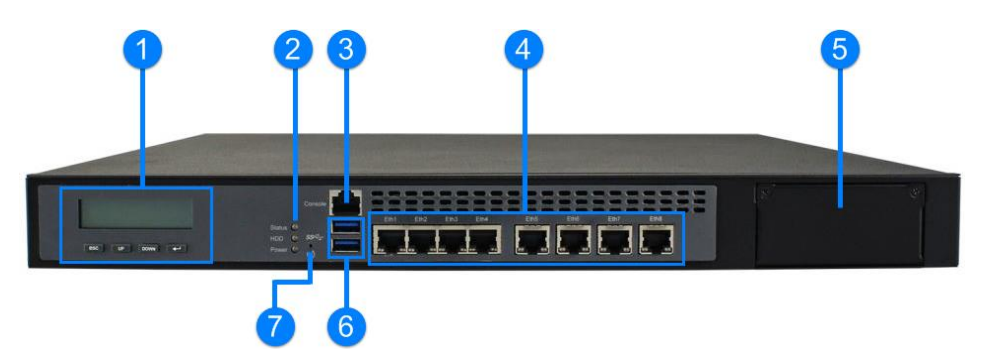

| No. | Name                       | No. | Name                                                                                      |
|-----|----------------------------|-----|-------------------------------------------------------------------------------------------|
| 1   | LCM Display with 4 buttons | 5   | Reserved Area<br>( <b>FWA8408</b> : for IBN module or<br>HDD<br><b>FWA8406</b> : for HDD) |
| 2   | LED Indicators             | 6   | USB 3.0 Ports                                                                             |
|     | HDD, Power)                |     |                                                                                           |
| 3   | Console Port               | 7   | Factory Default Button<br>(GPIO Signal)                                                   |
| 4   | GbE LAN Ports              |     |                                                                                           |

### **Oblique View**

• FWA8408 / FWA8408-RPSU

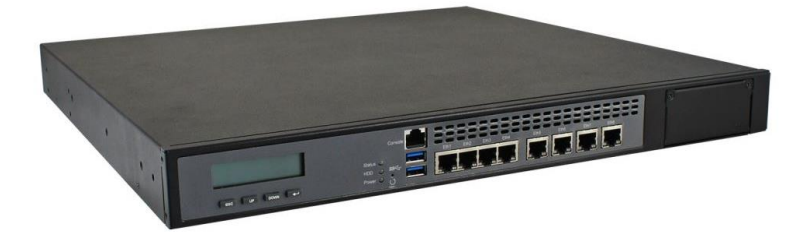

• FWA8406 / FWA8406-RPSU

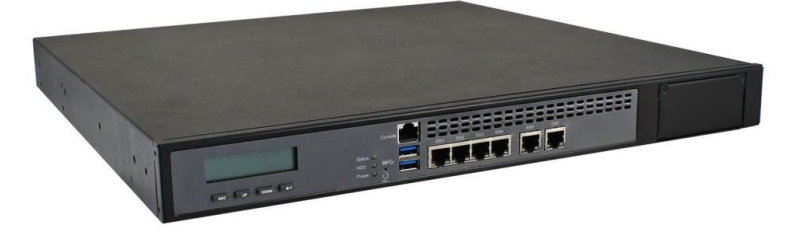

### **Rear View**

• Models with redundant PSUs (FWA8408-RPSU / FWA8406-RPSU)

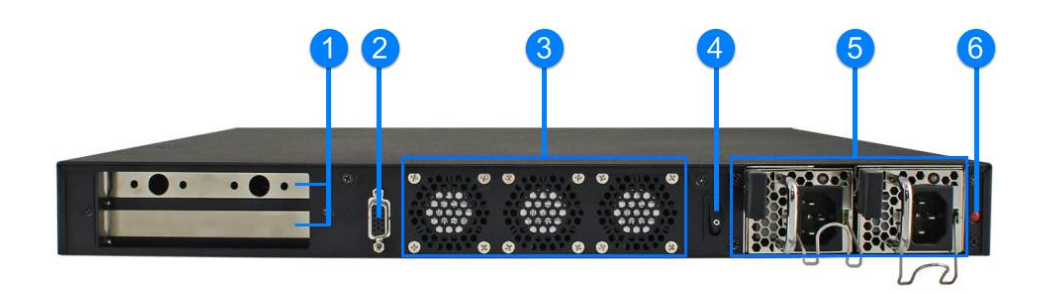

• Models with a single PSU (FWA8408 / FWA8406)

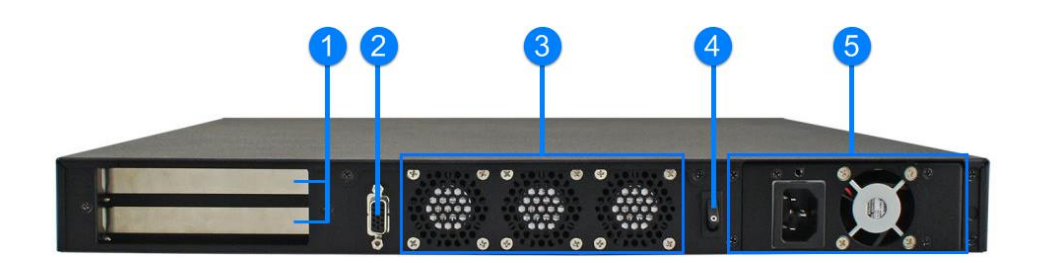

| No. | Name                  | No. | Name                       |
|-----|-----------------------|-----|----------------------------|
| 1   | Expansion Slots       | 4   | Power Switch               |
| 2   | VGA Port              | 5   | Single PSU / Reduntant PSU |
|     | (Reserved & optional) |     |                            |
| 3   | System Fans           | 6   | Alarm Beep Switch*         |

\* The alarm beep switch allows you to turn on or off the alarm beep sound that goes off as one of the redundant power supplies is out of work.

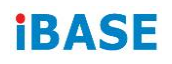

## 1.7 Dimensions

Unit: mm

### • FWA8408-RPSU

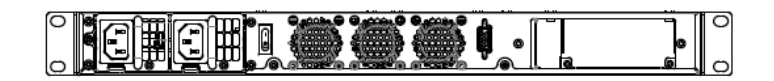

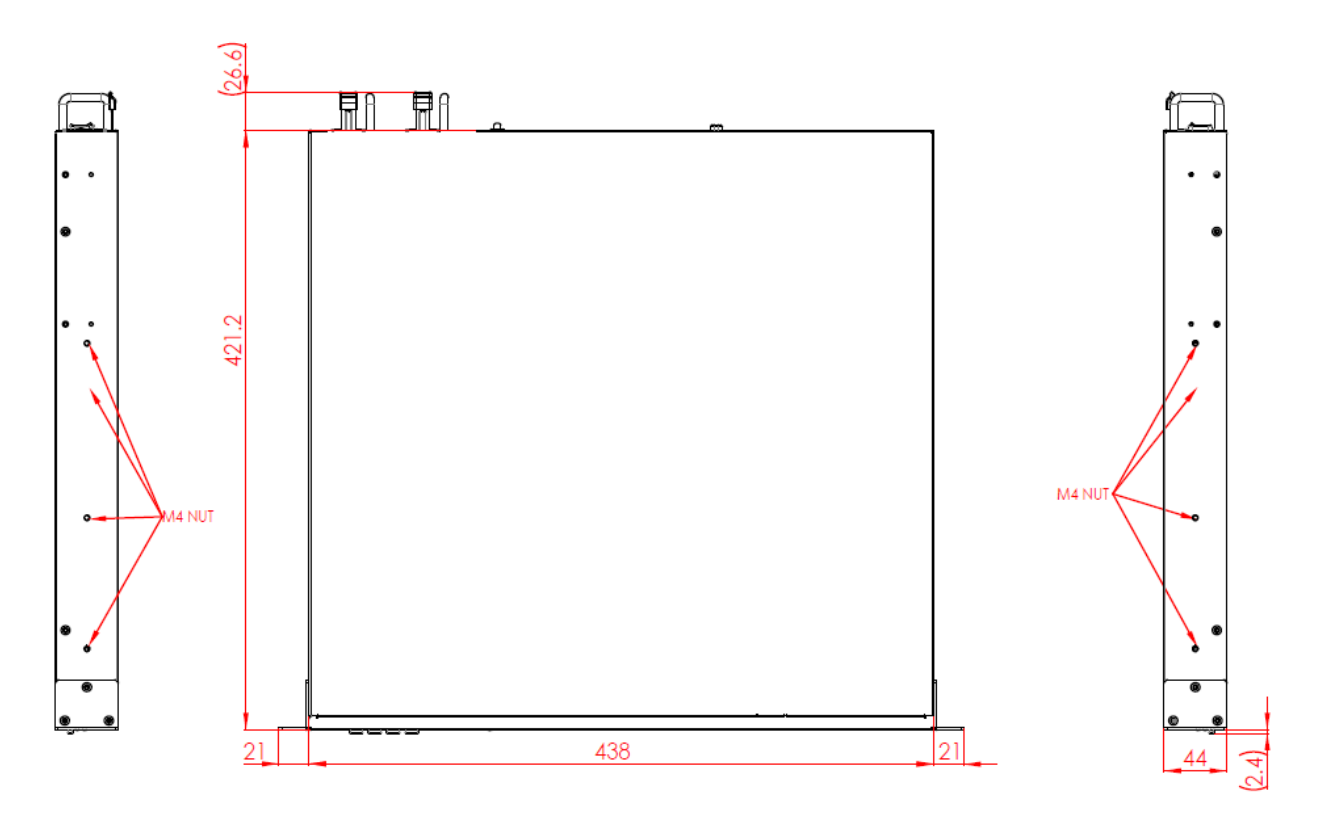

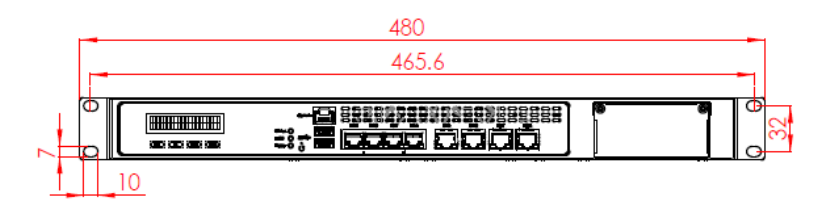

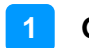

Unit: mm

• FWA8408

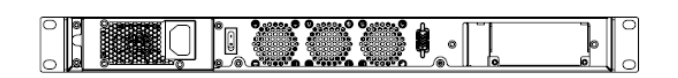

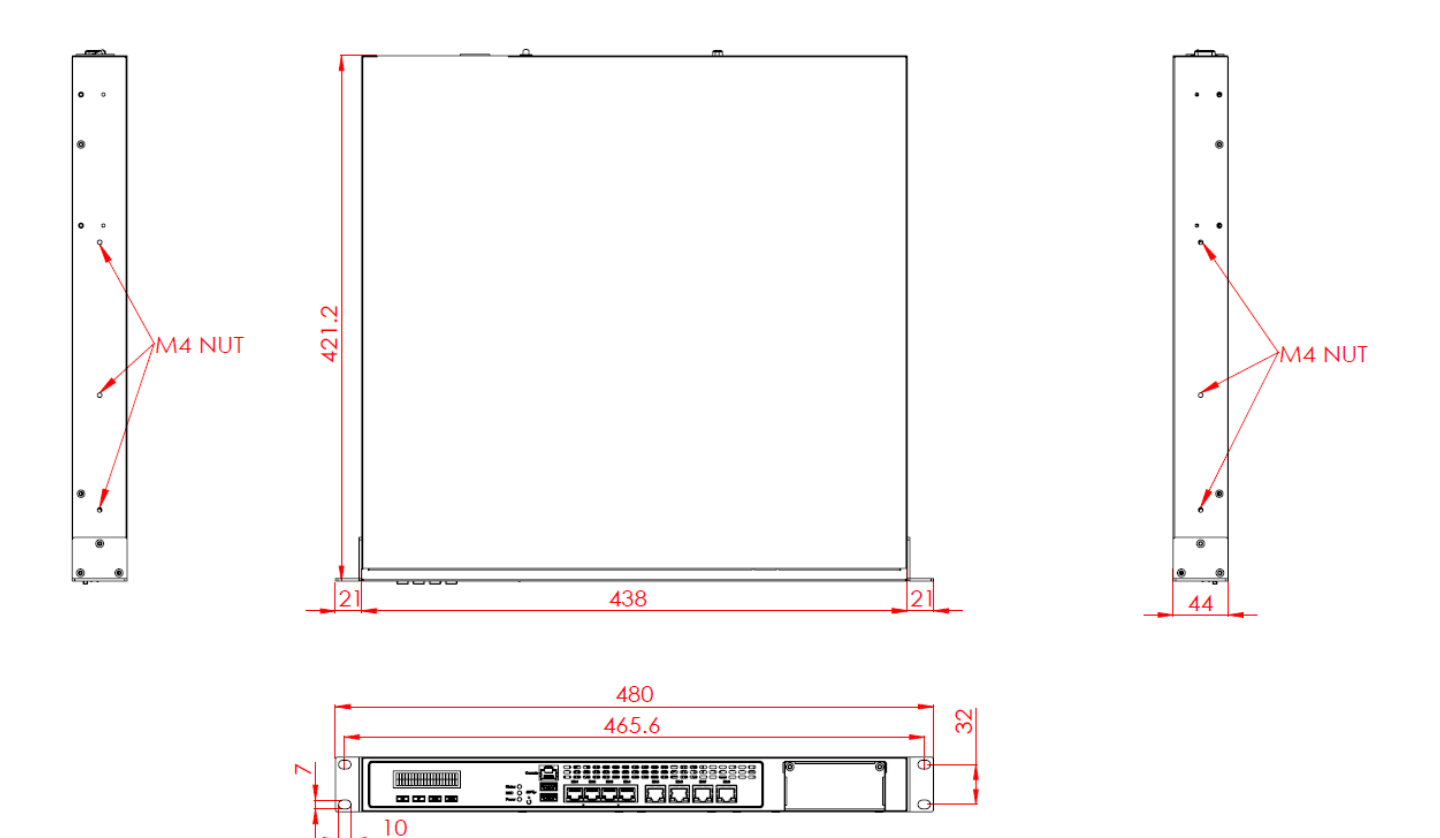

Unit: mm

• FWA8406-RPSU

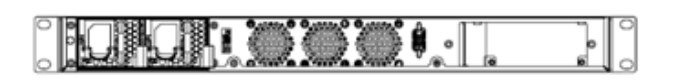

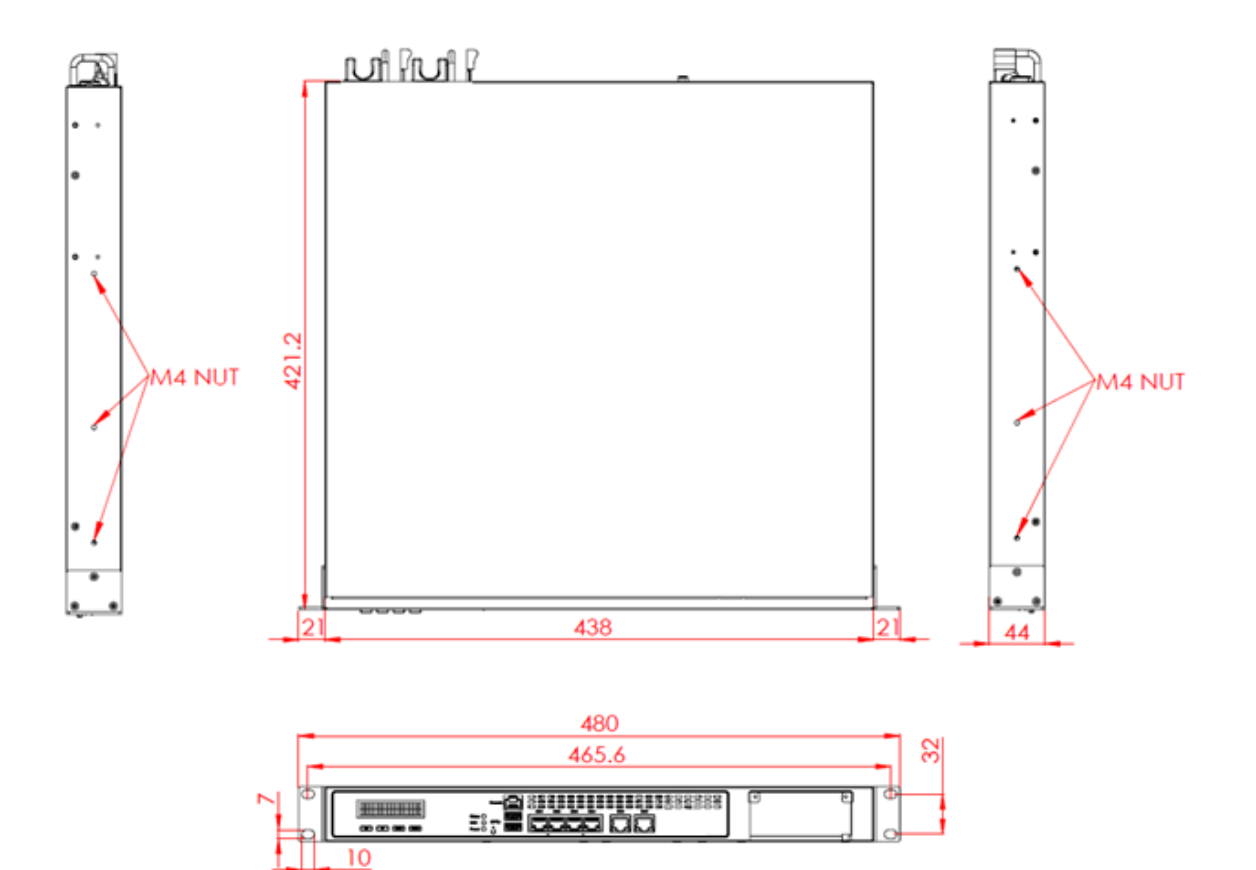

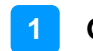

Unit: mm

• FWA8406

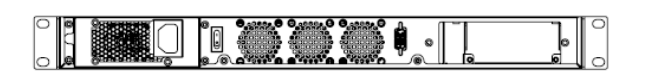

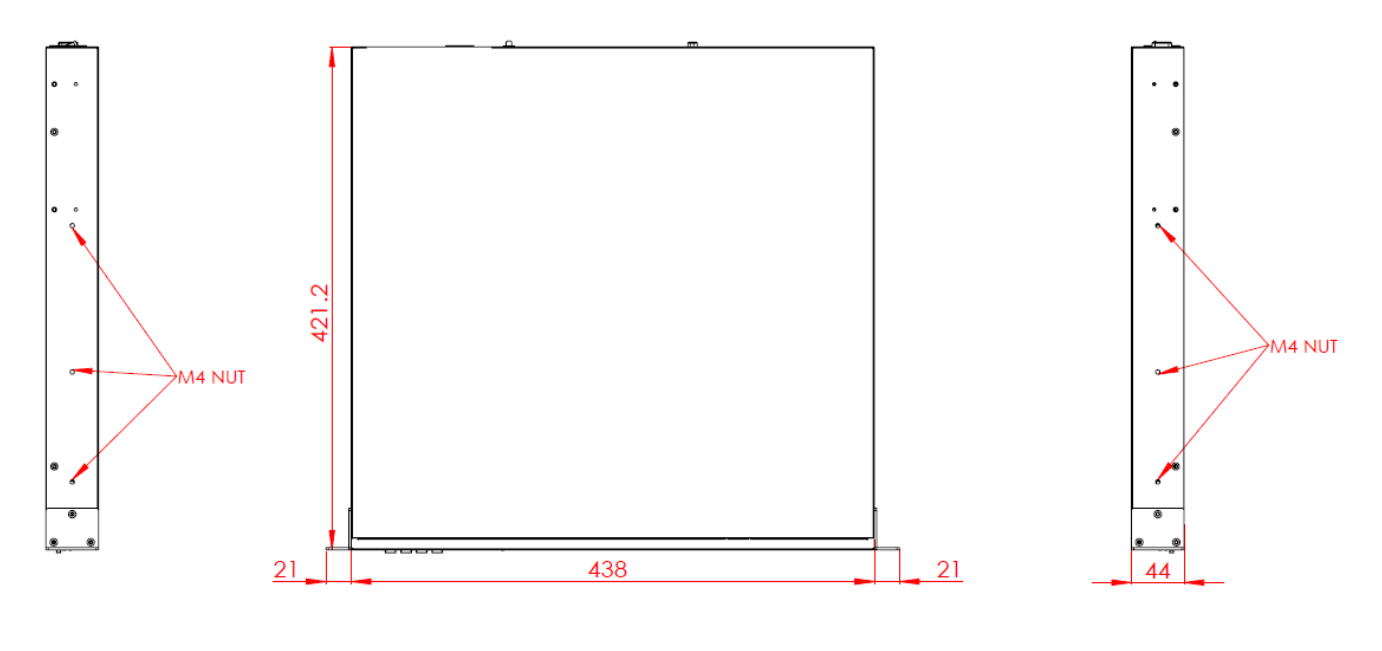

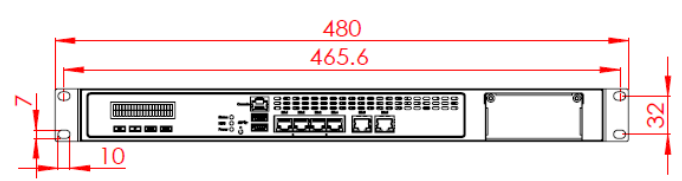

# Chapter 2 Hardware Configuration

The information provided in this chapter includes:

- Essential installations before you begin
- Information and locations of connectors

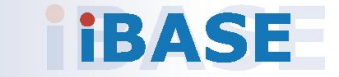

## 2.1 Essential Installations Before You Begin

For installation or replacement of CPU, memory modules, HDD/SSD, CF card, IPMI card & mini-PCIe card (IPMI & mini-PCIe slots are both available for FWA8408 only), fans, you need to disassemble the device cover first by loosening 6 screws. This is illustrated by the example of FWA8408 as below.

2

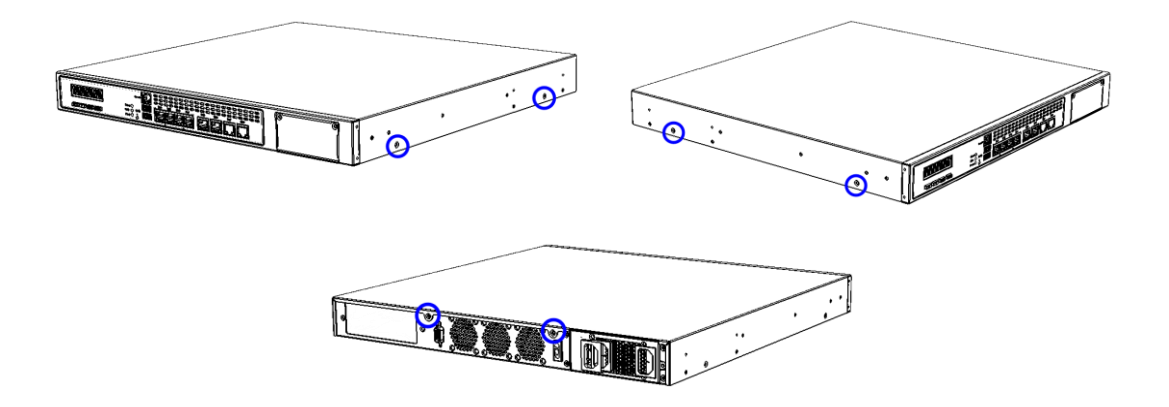

### Configuration inside FWA8408 & FWA8406:

Areas A and B allow for optional HDD/SSD and expansion cards installation.

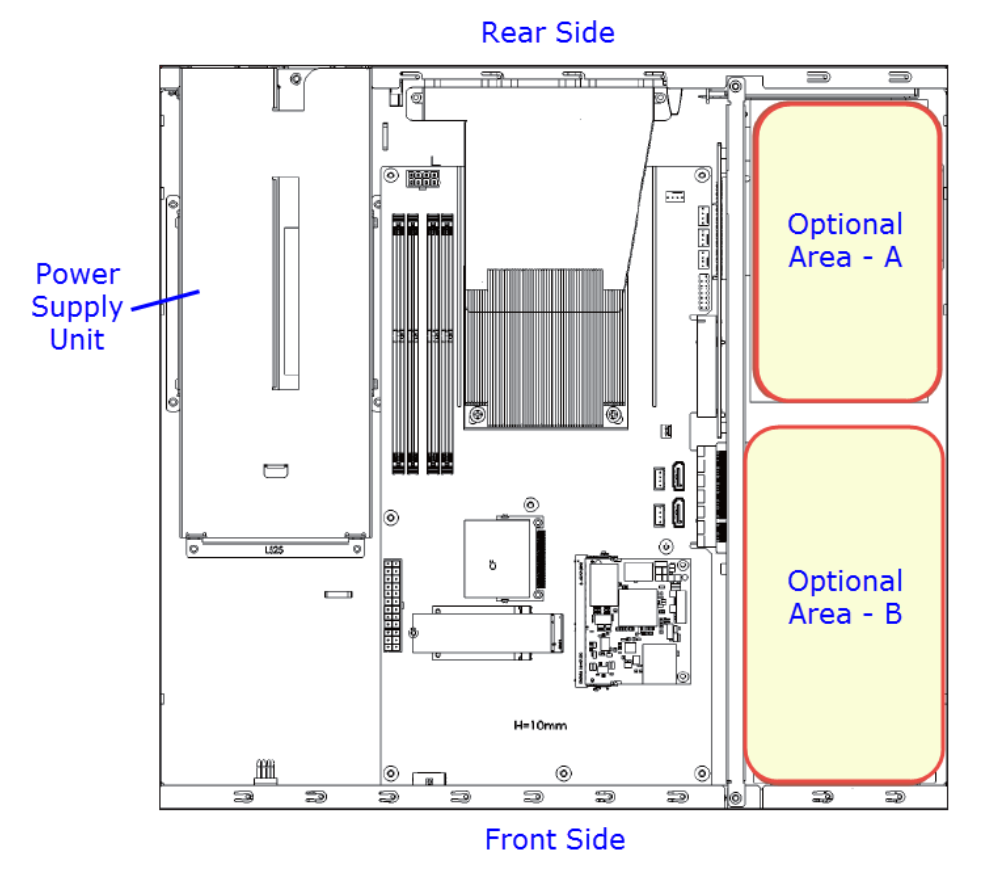

## 2.1.1 CPU Installation / Replacement

Follow the instructions below to install or replace the CPU if necessary.

1. Take away the wind scooper as marked below. Then remove the CPU heatsink.

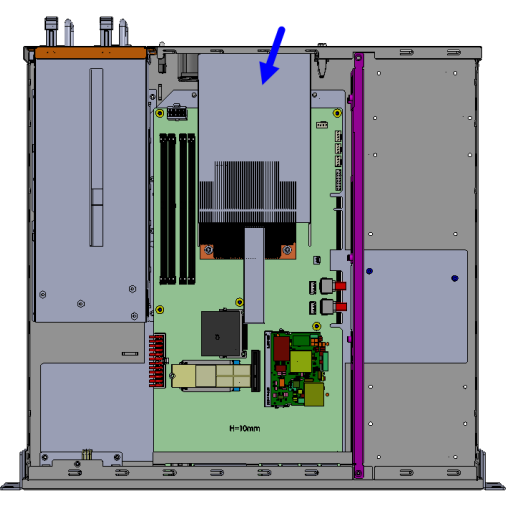

- 2. Unlock the CPU socket by pressing the lever sideways, then lift up the lever and the metal lid.
- 3. Position the CPU above the socket such that the CPU corner aligns with the gold triangle matching the socket corner with a small triangle.

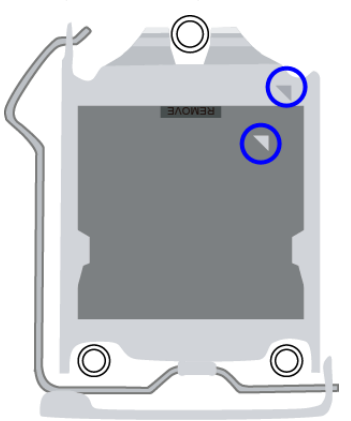

4. Carefully insert the CPU into the socket and push down the lever to secure the CPU.

Then you can install the CPU cooler and fan back.

**Note:** Ensure that the CPU cooler and the CPU top surface are in total contact to avoid CPU overheating problem that would cause your system to hang or be unstable.

### 2.1.2 Memory Installation / Replacement

If you need to install or replace a memory module, follow the instructions below for installation after you disassemble the device cover.

1. Locate the memory slots in the device.

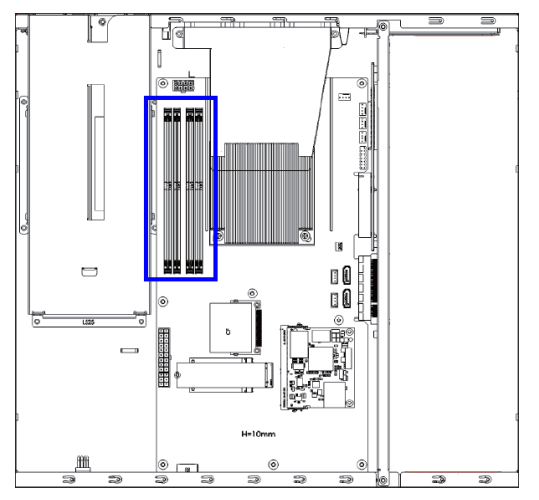

2. Press the ejector tab of the memory slot down and outwards with your fingertips.

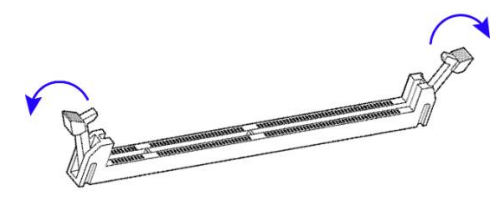

- 3. Hold the memory module and align the key of the module with that on the memory slot.
- 4. Gently push the module in an upright position until the ejector tabs of the memory slot close to hold the module in place when the module touches the bottom of the slot.

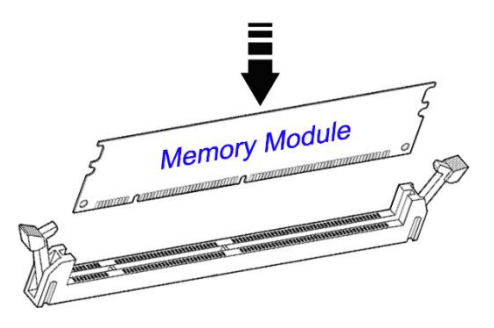

To remove the module, press the ejector tabs outwards with your fingertips to eject the module.

### 2.1.3 HDD Installation / Replacement

After you disassemble the device cover, you can see the optional areas A and B as shown below allow for optional HDD/SSD and expansion cards installation. If you need to install or replace an HDD/SDD, follow the instructions below for installation.

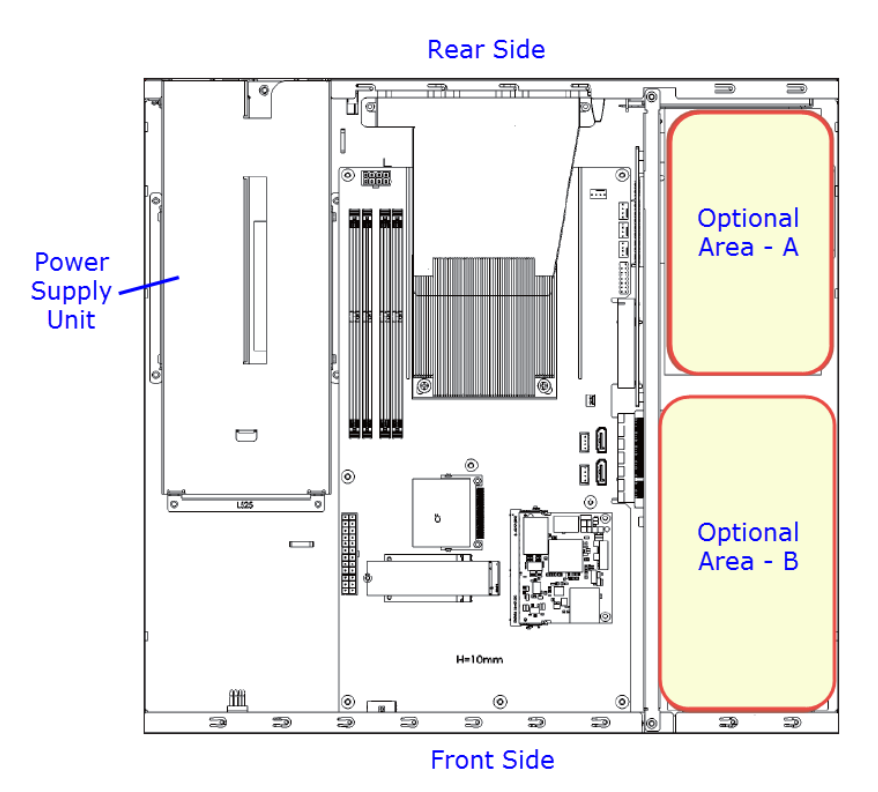

1. Remove 4 screws for each HDD/SSD (8 screws for two HDD/SSD) and take out from the tray.

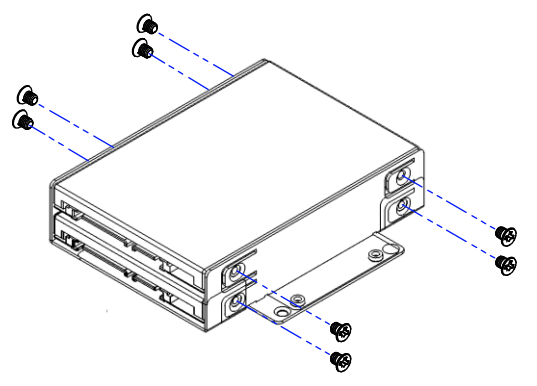

2. Install a new HDD/SDD onto the tray and fasten 4 screws for each HDD/SDD.

3. Secure the tray with HDD from the bottom of the device. Note the screw holes for different sizes of HDD/SSD as ilustrated below.

2

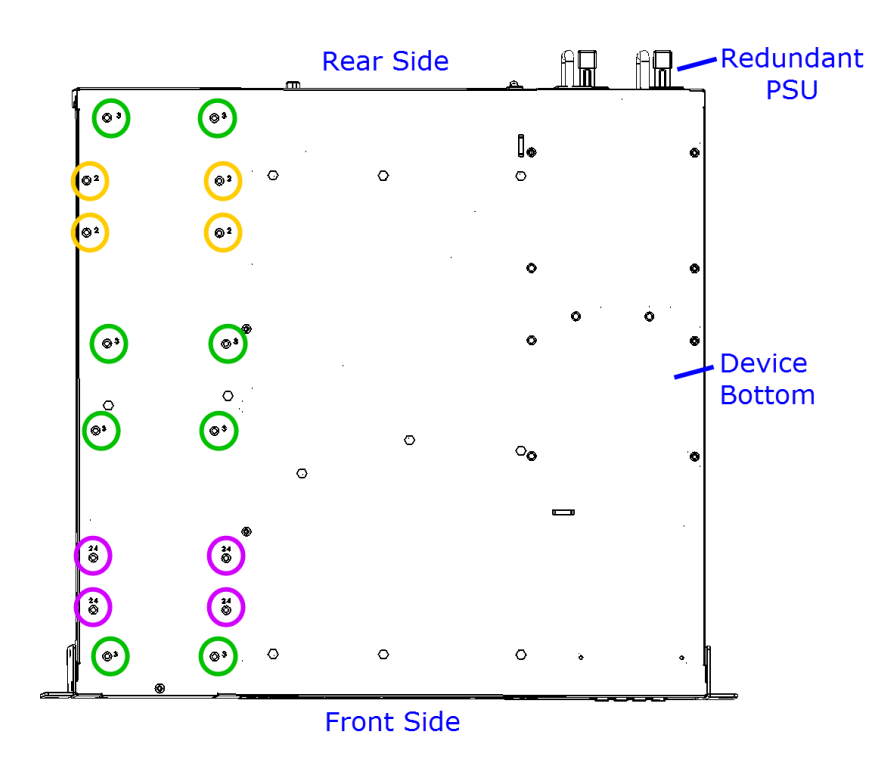

- For 3.5" HDD/SSD
- For 2.5" HDD/SSD
- For 2.5" HDD/SSD & IBN rail bracket

## 2.1.4 CF Card & IPMI Module Installation / Replacement

If you need to install a CF card or an IPMI module, remove the device cover firstly and then follow the instructions below.

Note: IPMI module is optional for purchase.

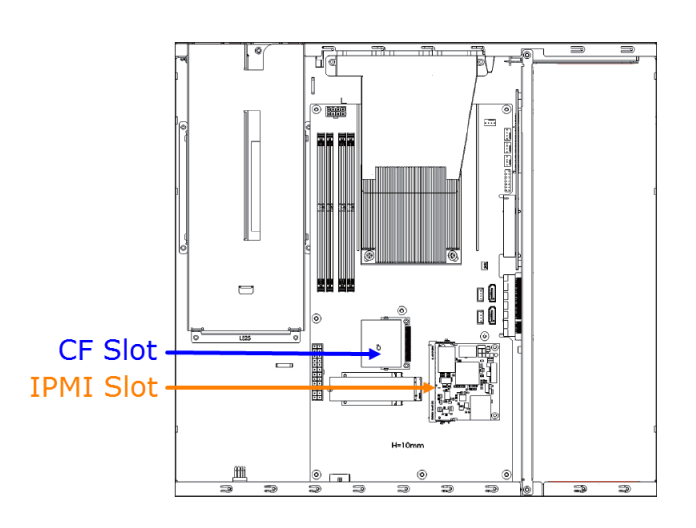

### **IPMI** module:

- 1. Locate the IPMI slot and align the key of the module with that on the slot.
- 2. Insert the module slantwise and gently push the module straight down until the clips of the slot close to hold the module in place when the module touches the bottom of the slot.

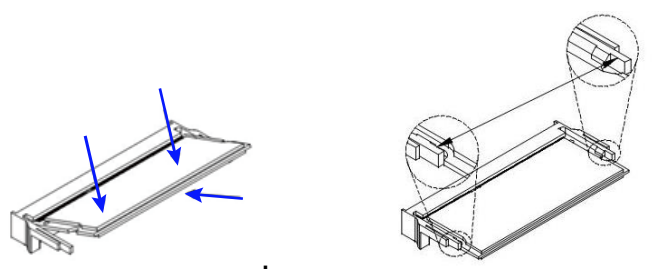

To remove the module, press the clips outwards with your thumb and index finger of both hands.

### CF card:

Locate the CF slot and Insert the CF card to the slot.

To remove the CF card or IPMI module, pull it out with your thumb and index finger directly.

### 2.1.5 Fan Module Installation / Replacement

If you need to install or replace a fan module, after disassembling the device cover, release 4 screws of the fan module on the rear side of the device, take out the fan, replace with a new one, and tighten these screws.

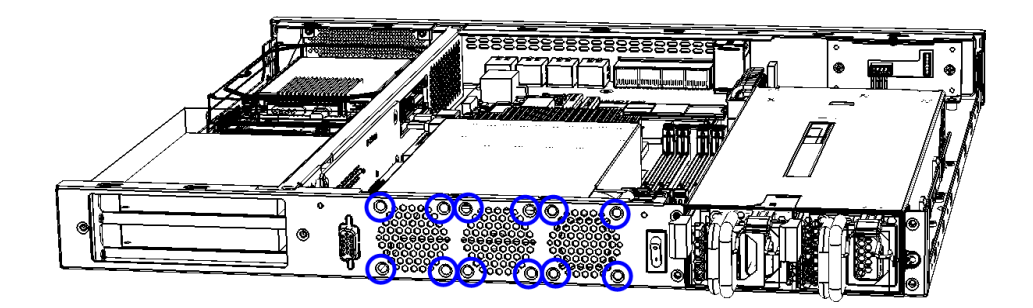

### 2.1.6 Redundant Power Supply Unit Installation / Replacement

If you need to install or replace a redundant power supply unit, push the latch downwards, grasp the handle, pull the PSU out carefully and replace with a new one.

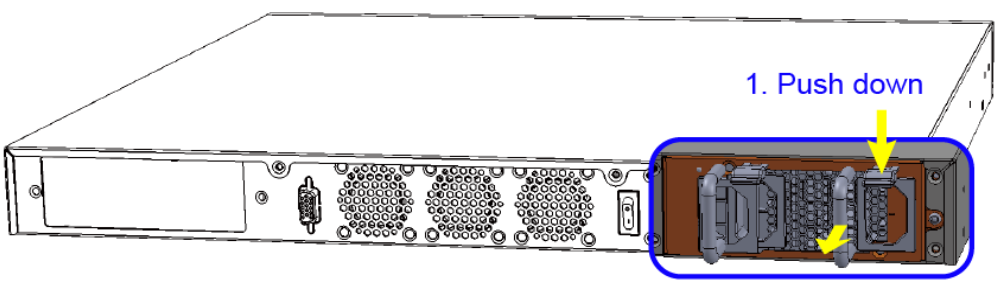

2. Pull out

## 2.1.7 IBN Module Installation / Replacement

IBN module is optional for FWA8408 only. To install or replace an IBN module, follow the steps below.

1. Remove the IBN door by releasing two screws as below.

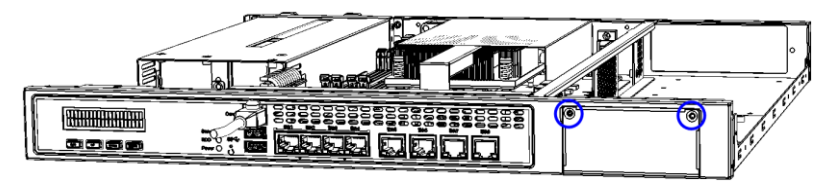

2. Install the module into the device.

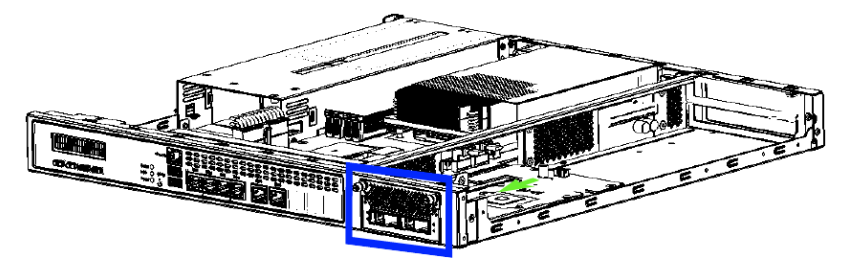

3. Note the screw holes for IBN rail bracket as ilustrated below.

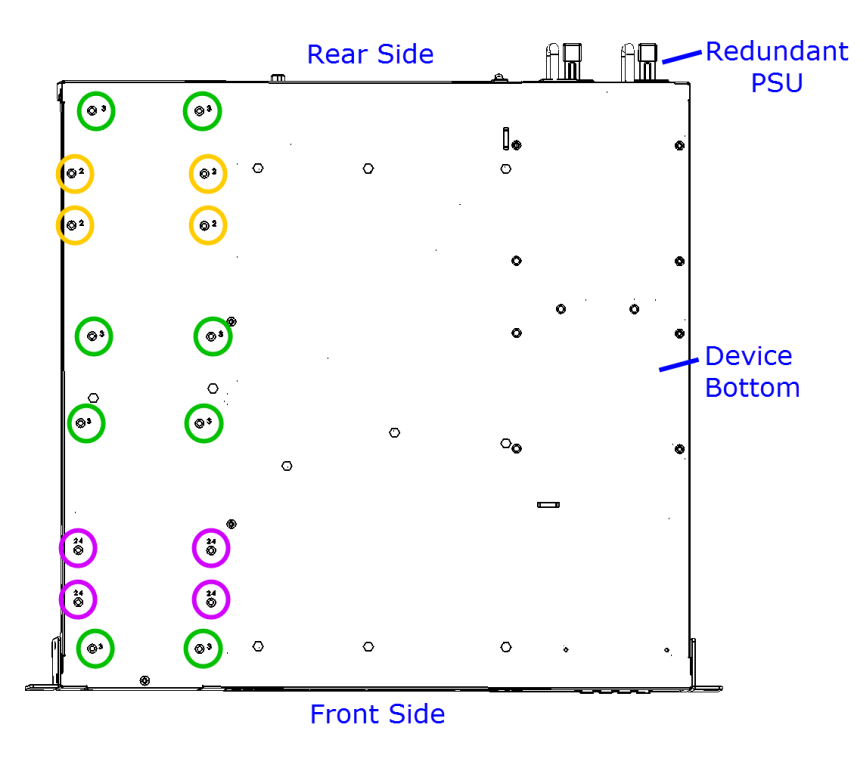

- For 3.5" HDD/SSD
- For 2.5" HDD/SSD
- For 2.5" HDD/SSD & IBN rail bracket

## 2.2 Pinout for Console Port

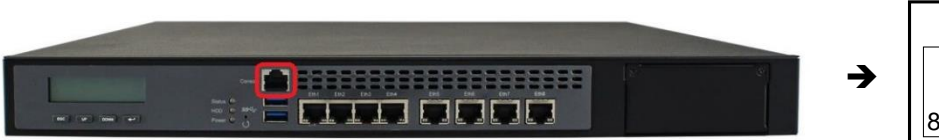

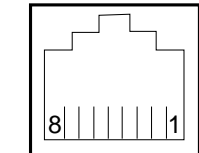

| Pin | Signal Name | Pin | Signal Name |
|-----|-------------|-----|-------------|
| 1   | RTS         | 5   | Ground      |
| 2   | DTR         | 6   | RXD         |
| 3   | TXD         | 7   | DSR         |
| 4   | Ground      | 8   | CTS         |

## 2.3 Setting the Jumpers

Set up and configure your FWA8408 & FWA8406 by using jumpers for various settings and features according to your needs and applications. Contact your supplier if you have doubts about the best configuration for your use.

### 2.3.1 How to Set Jumpers

Jumpers are short-length conductors consisting of several metal pins with a non-conductive base mounted on the circuit board. Jumper caps are used to have the functions and features enabled or disabled. If a jumper has 3 pins, you can connect either PIN1 to PIN2 or PIN2 to PIN3 by shorting.

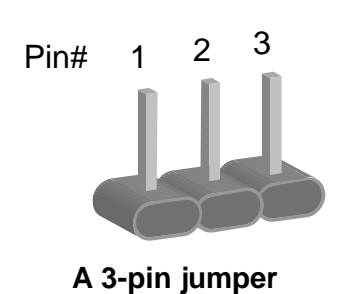

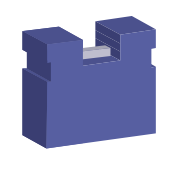

A jumper cap

Refer to the illustration below to set jumpers.

| Pin closed | Oblique view | Schematic illustration in the manual |
|------------|--------------|--------------------------------------|
| Open       |              | $\Box \circ \circ \\ 1 2 3$          |
| 1-2        |              |                                      |
| 2-3        |              |                                      |

When two pins of a jumper are encased in a jumper cap, this jumper is **closed**, i.e. turned **On**.

When a jumper cap is removed from two jumper pins, this jumper is **open**, i.e. turned **Off**.

## 2.4 Jumper & Connector Locations on Motherboard

Motherboard: MBN800-8L

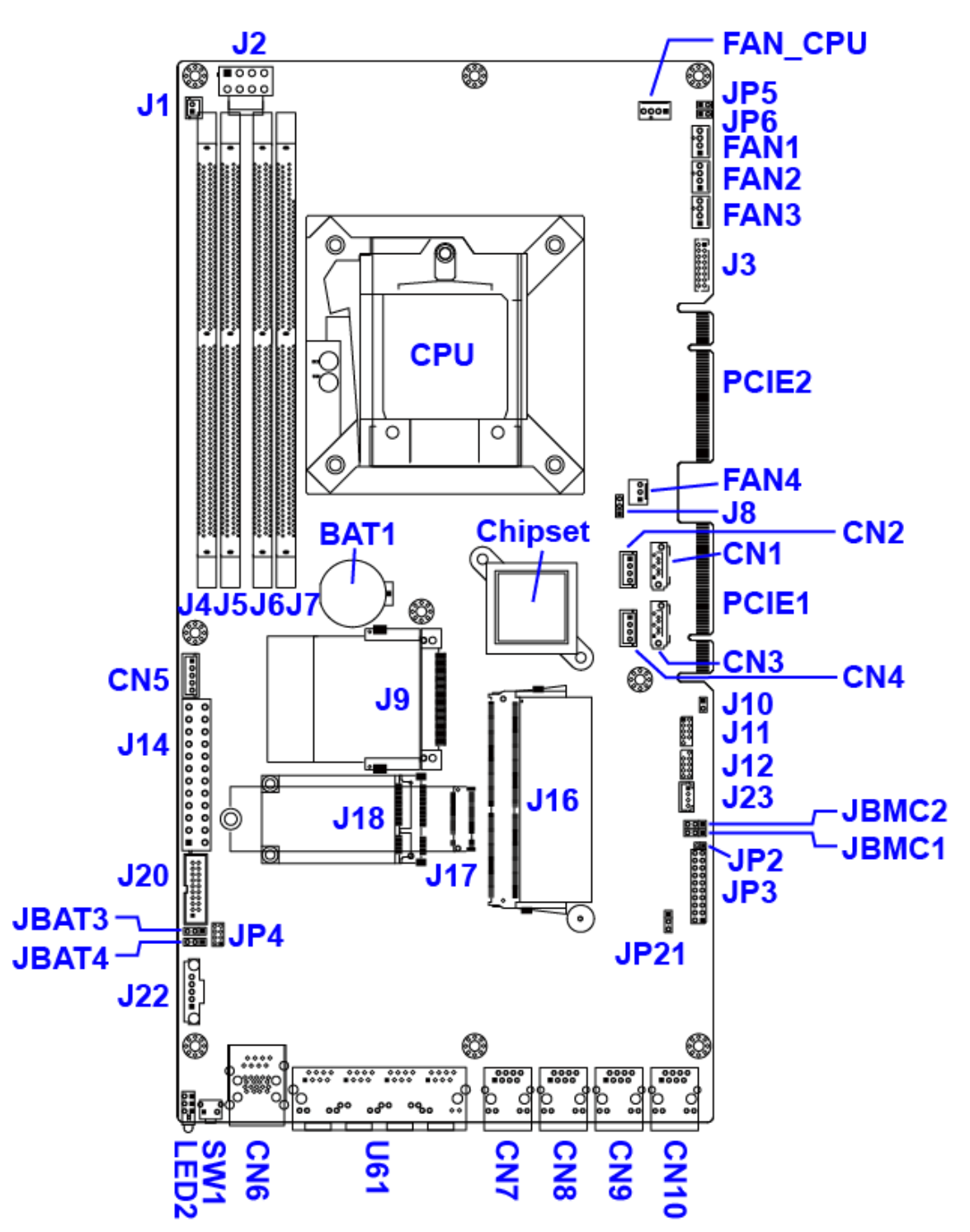

Motherboard: MBN800-6L

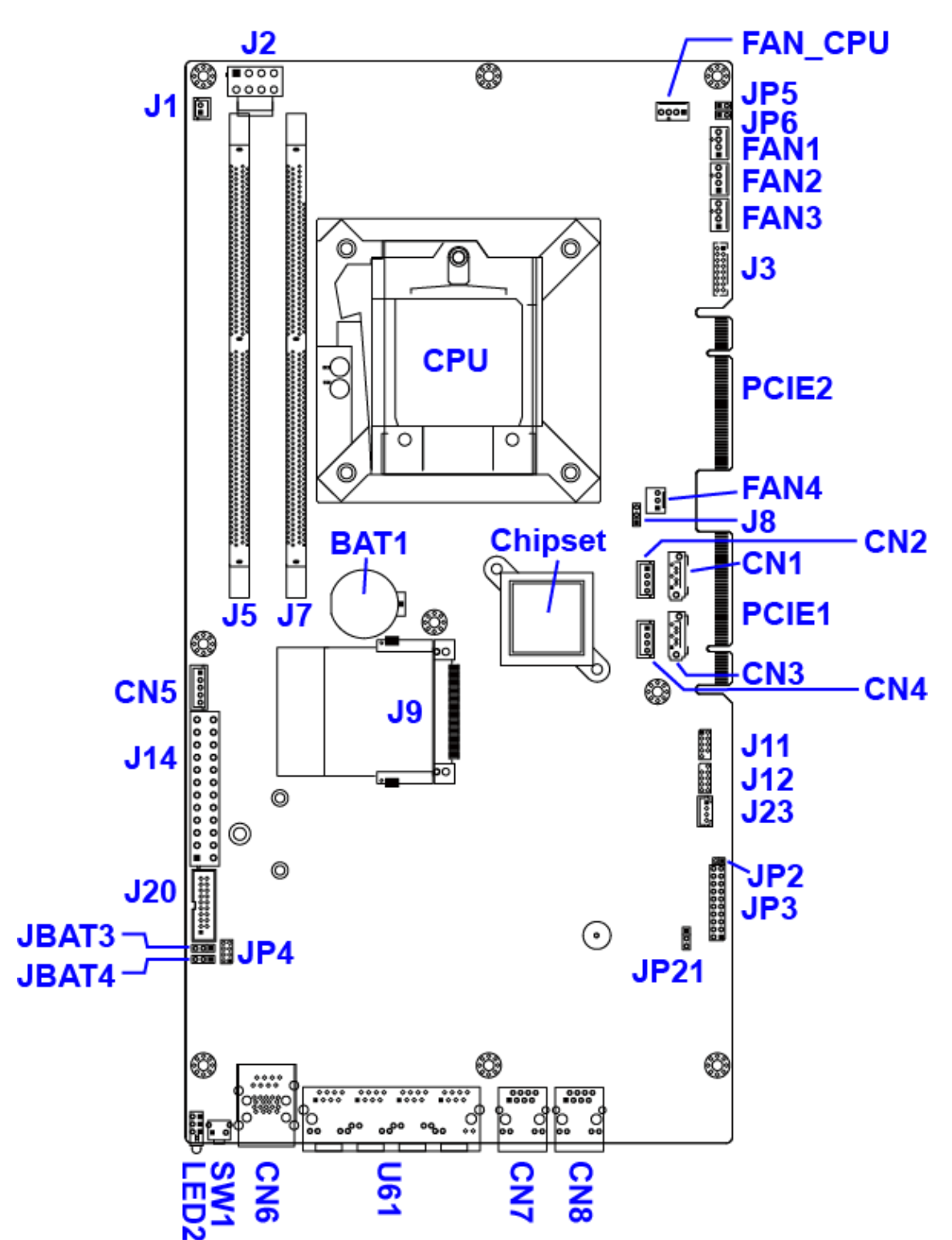

# 2.5 Jumpers Quick Reference

| Function              | Connector Name | Page |
|-----------------------|----------------|------|
| ME Register Clearance | JBAT3          | 25   |
| CMOS Data Clearance   | JBAT4          | 26   |

# 2.5.1 ME Register Clearance (JBAT3)

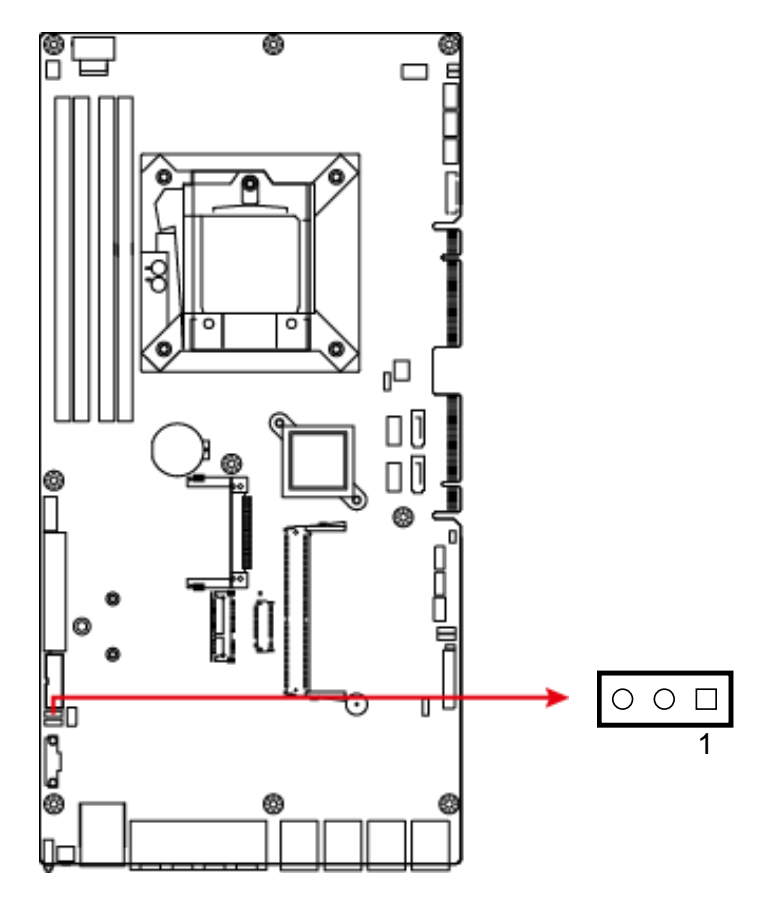

| Function            | Pin closed | Illustration |
|---------------------|------------|--------------|
| Normal<br>(default) | 1-2        |              |
| Clear ME Register   | 2-3        | ••           |

2.5.2 CMOS Data Clearance (JBAT4)

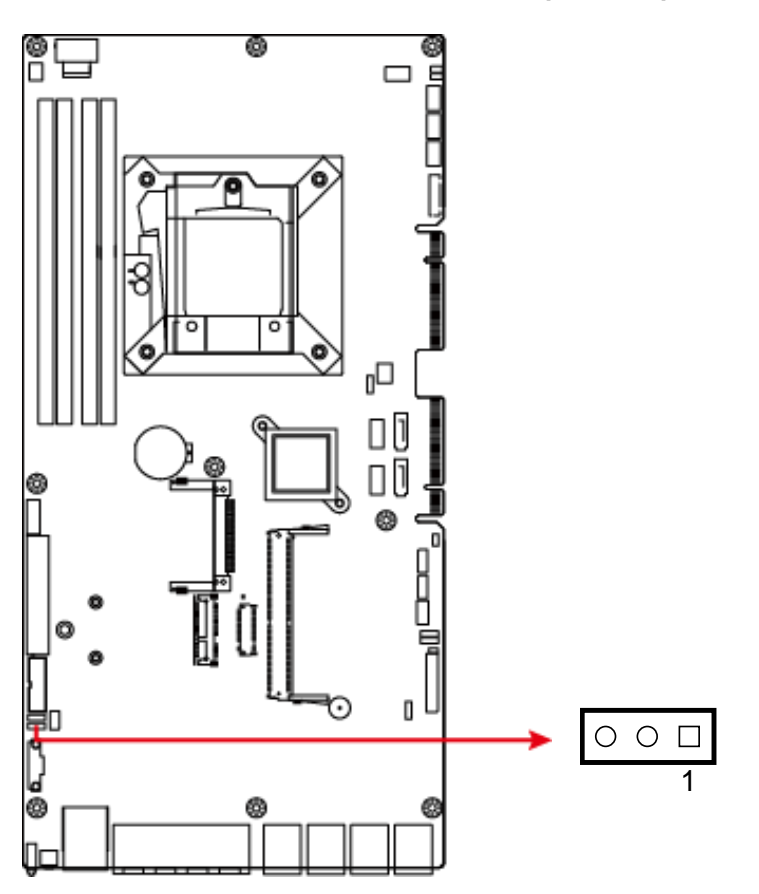

| Function            | Pin closed | Illustration |
|---------------------|------------|--------------|
| Normal<br>(default) | 1-2        |              |
| Clear CMOS          | 2-3        | •••          |

## 2.6 Connectors Quick Reference

| Function                     | Connector Name                                   | Page |
|------------------------------|--------------------------------------------------|------|
| System Function Connector    | JP3                                              | 27   |
| Digital I/O Port             | JP4                                              | 30   |
| External SATA Power          | CN2, CN4                                         |      |
| LCM Port                     | CN5                                              |      |
| Fan Connector                | FAN_CPU, FAN1, FAN2, FAN3,<br>FAN4               |      |
| System Power Switch          | J1                                               |      |
| ATX Power Connector          | J2, J14                                          |      |
| External VGA Port            | J3                                               |      |
| IPMI Connector*              | J16                                              |      |
| M.2 M2280 Slot*              | J17                                              |      |
| Mini-PCIe Slot*              | J18                                              |      |
| USB 3.0 Port                 | J20                                              |      |
| DDR4 Slot                    | FWA8408: J4, J5, J6, J7                          |      |
|                              | <b>FWA8406:</b> J5, J7                           |      |
| LAN Port                     | FWA8408:                                         |      |
|                              | U61 (quadruple),<br>CN7, CN8, CN9, CN10 (single) |      |
|                              | FWA8406:                                         |      |
|                              | U61 (quadruple),                                 |      |
|                              | CN7, CN8 (single)                                |      |
| CF Card Slot                 | J9                                               |      |
| SATA 3.0 Port                | CN1, CN3                                         |      |
| Console Port & USB 3.0 Ports | CN6                                              |      |
| PCIe Gold Finger             | FWA8408:                                         |      |
|                              | PCIE1 (with x8 / x4 / x4 signals)                |      |
|                              | PCIE2 (with x8 signals)                          |      |
|                              | PCIE2 (with v8 signals)                          |      |
| Factory Lise Only            |                                                  |      |
| raciory Use Only             | JII, JIZ, JZJ                                    |      |

\* Available only for FWA8408

2.6.1 System Function Connector (JP3)

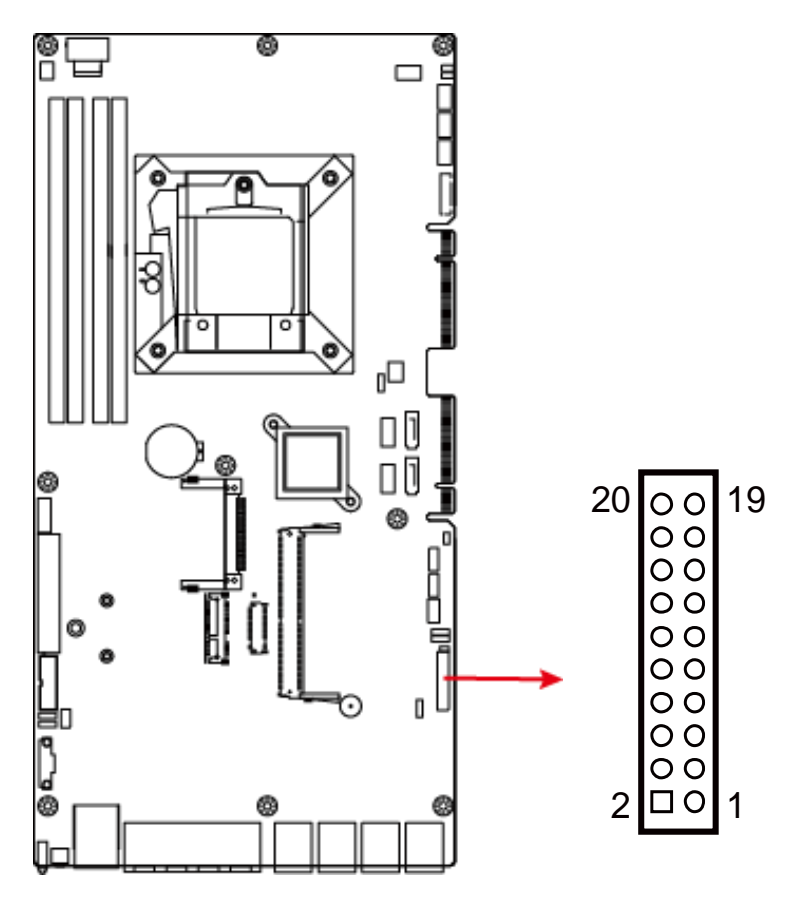

| Pin | Assigment | Pin | Assigment    |
|-----|-----------|-----|--------------|
| 1   | VCC5      | 2   | SPEAKER      |
| 3   | NC        | 4   | NC           |
| 5   | GND       | 6   | GND          |
| 7   | NC        | 8   | VCC5         |
| 9   | 5VDUAL    | 10  | BYPASS8_LED- |
| 11  | 5VDUAL    | 12  | BYPASS9_LED- |
| 13  | GND       | 14  | ATXPWR_BTN#  |
| 15  | NC        | 16  | NC           |
| 17  | GND       | 18  | FRST_OUT     |
| 19  | VCC3_3    | 20  | -HDD_LED     |

JP3 is utilized for system indicators to provide light indication of the computer activities and switches to change the computer status. It provides interfaces for the following functions.

### • ATX Power ON Switch (Pins 13 and 14)

The 2 pins make an "ATX Power Supply On/Off Switch" for the system that connects to the power switch on the case. When pressed, the power switch will force the system to power on. When pressed again, it will power off the system.

### • Hard Disk Drive LED Connector (Pins 19 and 20)

This connector connects to the hard drive activity LED on control panel. This LED will flash when the HDD is being accessed.

### • Reset Switch (Pins 17 and 18)

The reset switch allows you to reset the system without turning the main power switch off and then on again. Orientation is not required when making a connection to this header.

#### • Power LED (Pins 1, 3 and 5)

This connector connects to the system power LED on control panel. This LED will light when the system turns on.

### • Bypass LED1 (Pins 9 and 10)

The two pins make an external LED connector light for LAN bypass.

### • Bypass LED2 (Pins 11 and 12)

The two pins make an external LED connector light for LAN bypass.
2.6.2 Digital I/O Port (JP4)

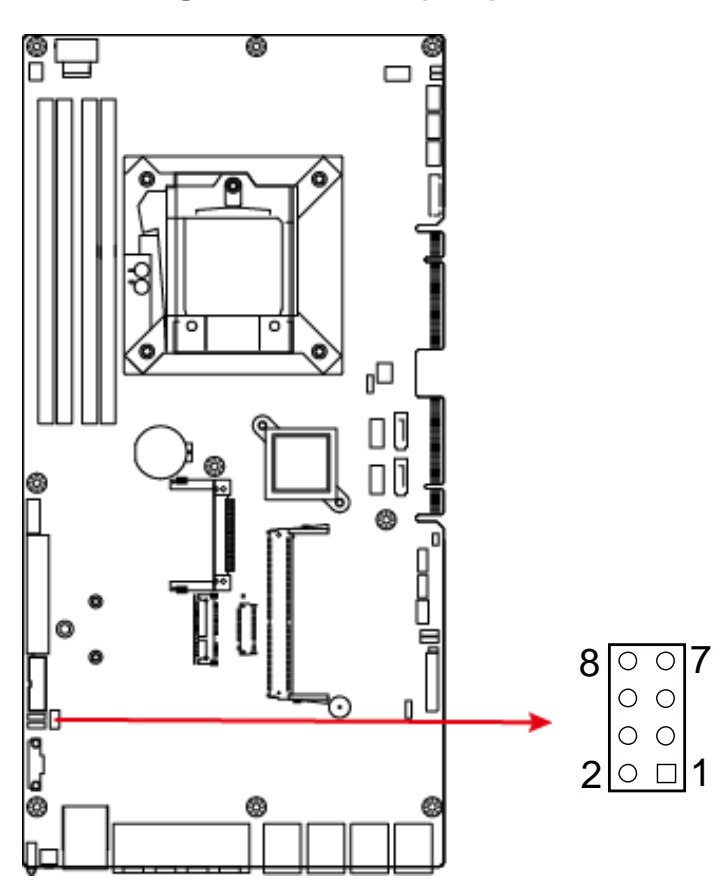

| Pin | Assigment    | Pin | Assigment    |
|-----|--------------|-----|--------------|
| 1   | GND          | 2   | 5VDUAL       |
| 3   | INT0_SIOGP22 | 4   | INT0_SIOGP25 |
| 5   | INT0_SIOGP23 | 6   | INT0_SIOGP26 |
| 7   | INT0_SIOGP24 | 8   | INT0_SIOGP27 |

# Chapter 3 BIOS Setup

This chapter describes the different settings available in the AMI BIOS that comes with the board. The topics covered in this chapter are as follows:

- Main Settings
- Advanced Settings
- Chipset Settings
- Security Settings
- Boot Settings
- Save & Exit

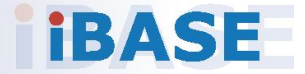

#### 3.1 Introduction

The BIOS (Basic Input/Output System) installed in the ROM of your computer system supports Intel® processors. The BIOS provides critical low-level support for standard devices such as disk drives, serial ports and parallel ports. It also provides password protection as well as special support for detailed fine-tuning of the chipset controlling the entire system.

#### 3.2 BIOS Setup

The BIOS provides a Setup utility program for specifying the system configurations and settings. The BIOS ROM of the system stores the Setup utility. When you turn on the computer, the BIOS is immediately activated. Press the <Del> key immediately allows you to enter the Setup utility. If you are a little bit late pressing the <Del> key, POST (Power On Self Test) will continue with its test routines, thus preventing you from invoking the Setup.

If you still need to enter Setup, restart the system by pressing the "Reset" button or simultaneously pressing the <Ctrl>, <Alt> and <Delete> keys. You can also restart by turning the system Off and back On again.

The following message will appear on the screen:

Press <DEL> to Enter Setup

In general, press the arrow keys to highlight items, <Enter> to select, the <PgUp> and <PgDn> keys to change entries, <F1> for help, and <Esc> to quit.

When you enter the BIOS Setup utility, the *Main Menu* screen will appear on the screen. The Main Menu allows you to select from various setup functions and exit choices.

**Warning:** It is strongly recommended that you avoid making any changes to the chipset defaults.

These defaults have been carefully chosen by both AMI and your system manufacturer to provide the absolute maximum performance and reliability. Changing the defaults could make the system unstable and crash in some cases.

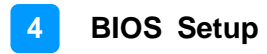

#### 3.3 Main Settings

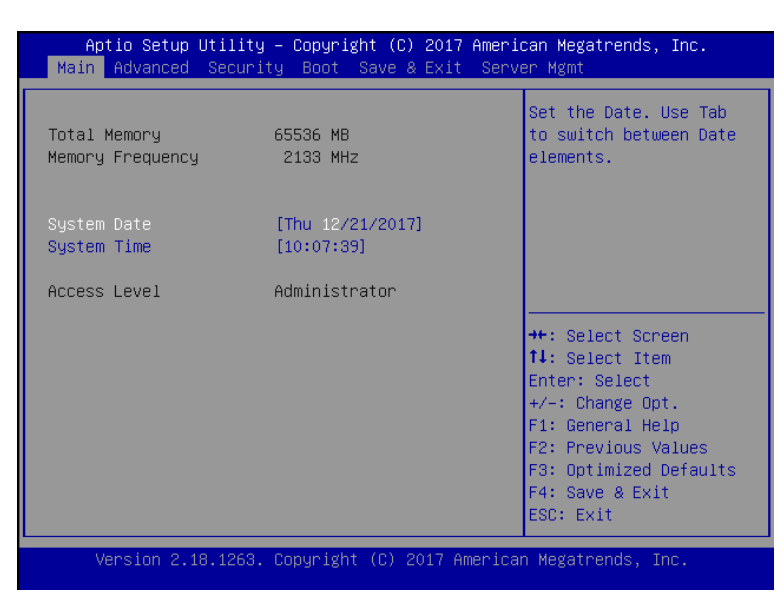

| BIOS Setting | Description                                                                       |
|--------------|-----------------------------------------------------------------------------------|
| System Date  | Sets the date.                                                                    |
|              | Use the <i ab=""> key to switch between the data elements.</i>                    |
| System Time  | Set the time.<br>Use the <tab> key to switch between the data<br/>elements.</tab> |

### 3.4 Advanced Settings

This section allows you to configure, improve your system and allows you to set up some system features according to your preference.

### 3.4.1 CPU Configuration

| Aptio Setup Utility – Copyright (C) 2017 A<br>Advanced                                                       | American Megatrends, Inc.                                                         |
|----------------------------------------------------------------------------------------------------|-----------------------------------------------------------------------------------|
| CPU Configuration<br>Type<br>Intel(R) Xeon(R) CPU E3–1275 v5 @ 3.60GHz<br>VMX Supported<br>SMX/TXT Supported | Allows more than two<br>frequency ranges to be<br>supported.                      |
| Intel(R) SpeedStep(t<br>Turbo Mode<br>Enabled<br>Enabled                                                     | m)                                                                                |
| Version 2.18.1263. Copyright (C) 2017 Ame                                                                    | F3: Optimized Defaults<br>F4: Save & Exit<br>ESC: Exit<br>erican Megatrends, Inc. |

| BIOS Setting            | Description                                                                              |
|-------------------------|------------------------------------------------------------------------------------------|
| Intel(R) SpeedStep (tm) | Enables / Disables the function to allow more than two frequency ranges to be supported. |
| Turbo Mode              | Enables / Disables Turbo Mode.                                                           |

#### 3.4.2 Trusted Computing

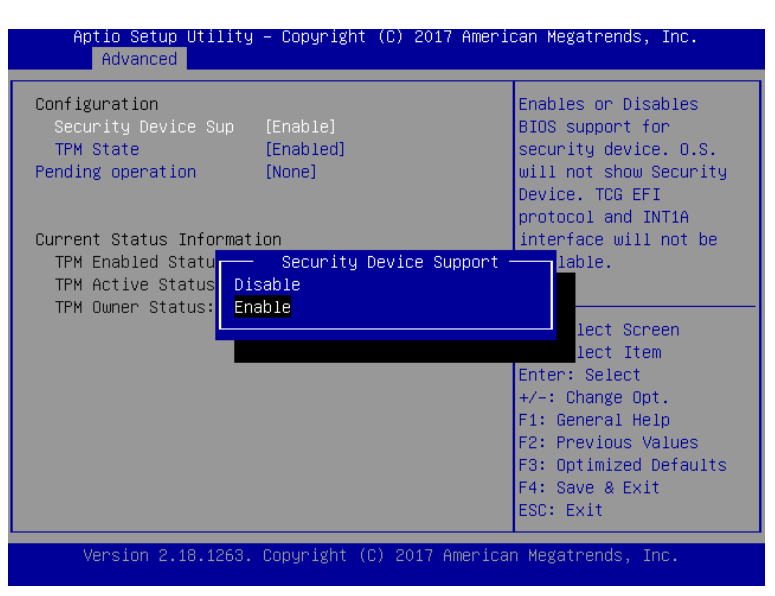

| BIOS Setting            | Description                                                                                                    |
|-------------------------|----------------------------------------------------------------------------------------------------|
| Security Device Support | Enables / Disables TPM support. O.S. will not show TPM. Reset of platform is required.                                                                      |
| Pending operation       | Schedule an operation for the security device.<br><b>Note:</b> Your computer will reboot during restart<br>in order to change the state of security device. |

### 3.4.3 SATA Configuration

| Aptio Setup Utilit                                                 | u - Copupight (C) 2017 Amer      | icon Megatrende Inc                                                           |
|--------------------------------------------------------------------|----------------------------------|-------------------------------------------------------------------------------|
| Advanced                                                           | g copyright (C) 2017 Miler       | ican negati ends, inc.                                                        |
|                                                                    |                                  |                                                                               |
| SATA Configuration                                                 |                                  | Enable/Disable SATA<br>Device.                                                |
| SATA Controller(s)<br>SATA Mode Selection<br>Aggressive LPM Suppor | [Enabled]<br>[AHCI]<br>[Enabled] |                                                                               |
| Serial ATA Port 0<br>Port 0                                        | SATA Controller(s) —             |                                                                               |
| Serial ATA Port 1<br>Port 1<br>Serial ATA Port 2                   |                                  | : Select Screen<br>: Select Item                                              |
| Serial ATA Port 3<br>Port 3                                        | [Enabled]<br>[Enabled]           | +/-: Change Opt.<br>F1: General Help                                          |
| Serial HIA Port 4<br>Port 4                                        | Emply<br>[Enabled]               | F2: Previous Values<br>F3: Optimized Defaults<br>F4: Save & Exit<br>ESC: Exit |
| Version 2.18.1263                                                  | . Copyright (C) 2017 Americ      | an Megatrends, Inc.                                                           |

| BIOS Setting          | Description                                                        |
|-----------------------|--------------------------------------------------------------------|
| SATA Controller(s)    | Enables / Disables SATA device.                                    |
| SATA Mode Selection   | Selects AHCI / Intel RST Premium Mode.                             |
| SATA Controller Speed | Selects the SATA controller speed as Default / Gen1 / Gen2 / Gen3. |
| Serial ATA Port 0~4   | Enables / Disables Serial Port 0 ~ 5.                              |

#### 3.4.4 SMART Setting

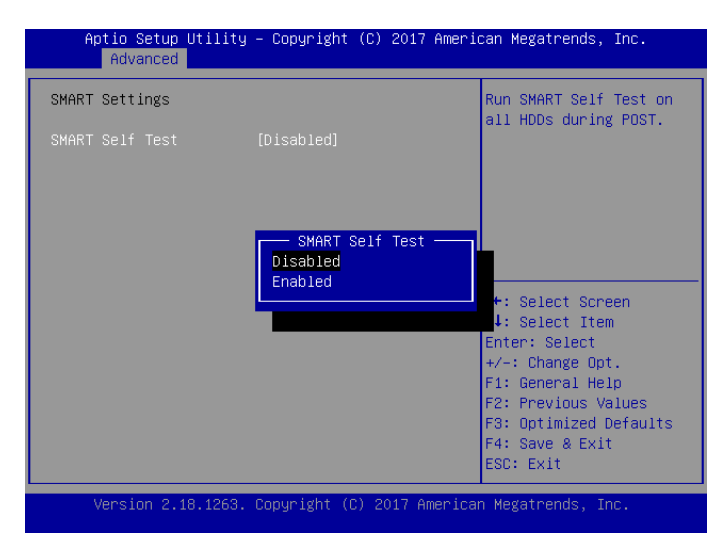

| BIOS Setting     | Description                                                  |
|------------------|--------------------------------------------------------------|
| SMART Selft Test | Enables / Disables SMART selft test on all HDDs during POST. |

#### 3.4.5 NCT5523D Super IO Configuration

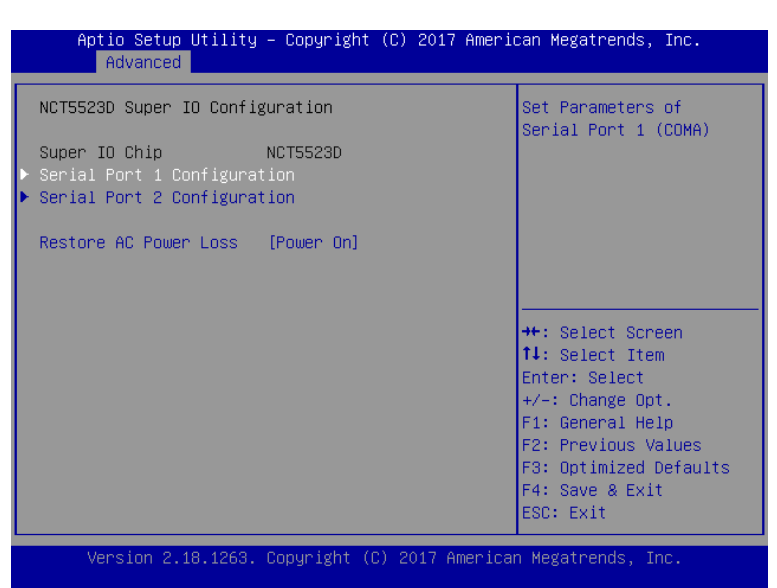

| BIOS Setting              | Description                                                                                                    |
|---------------------------|----------------------------------------------------------------------------------------------------|
| Serial Port Configuration | Sets Parameters of Serial Ports.<br>You can enable / disable the serial port and<br>select an optimal settings for the Super IO<br>device. |
| Restore AC Power Loss     | Chooses an AC power state to apply after a power failure.<br>Options: Power On, Power Off, Last State                                      |

#### 3.4.5.1. Serial Port 1 Configuration

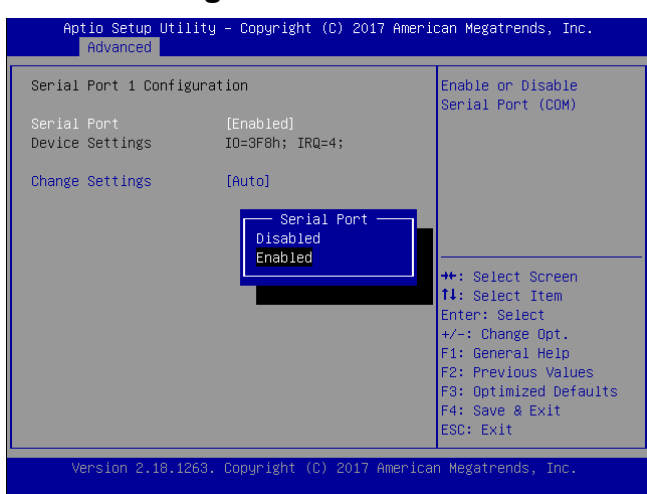

| BIOS Setting    | Description                                                                                                    |
|-----------------|----------------------------------------------------------------------------------------------------|
| Change Settings | Selects an optimal settings for the Super I/O<br>device. Options:<br>• Auto<br>• IO=3F8h ; IRQ=4<br>• IO=3F8h ; IRQ=3, 4, 5, 6, 7, 9. 10, 11, 12<br>• IO=2F8h ; IRQ=3, 4, 5, 6, 7, 9. 10, 11, 12<br>• IO=3E8h ; IRQ=3, 4, 5, 6, 7, 9. 10, 11, 12<br>• IO=2E8h ; IRQ=3, 4, 5, 6, 7, 9. 10, 11, 12 |

#### 3.4.5.2. Serial Port 2 Configuration

| Aptio Setup Utility<br>Advanced | – Copyright (C) 2017 Ameri   | can Megatrends, Inc.                                   |
|---------------------------------|------------------------------|--------------------------------------------------------|
| Serial Port 2 Configuration     |                              | Enable or Disable<br>Secial Port (COM)                 |
| Serial Port<br>Device Settings  | [Enabled]<br>IO=2F8h; IRQ=3; |                                                        |
| Change Settings                 | [Auto]                       |                                                        |
|                                 |                              |                                                        |
|                                 |                              | ↔: Select Screen<br>↑↓: Select Item                    |
|                                 |                              | Enter: Select<br>+/–: Change Opt.                      |
|                                 |                              | F1: General Help<br>F2: Previous Values                |
|                                 |                              | F3: Optimized Defaults<br>F4: Save & Exit<br>ESC: Exit |
| Version 2.18.1263.              | Conucight (C) 2017 America   | n Megatrends. Inc.                                     |

| BIOS Setting    | Description                                                                                                    |
|-----------------|----------------------------------------------------------------------------------------------------|
| Change Settings | Selects an optimal settings for the Super I/O<br>device. Options:<br>• Auto<br>• IO=2F8h ; IRQ=3<br>• IO=3F8h ; IRQ=3, 4, 5, 6, 7, 9. 10, 11, 12<br>• IO=2F8h ; IRQ=3, 4, 5, 6, 7, 9. 10, 11, 12<br>• IO=3E8h ; IRQ=3, 4, 5, 6, 7, 9. 10, 11, 12<br>• IO=2E8h ; IRQ=3, 4, 5, 6, 7, 9. 10, 11, 12 |

#### 3.4.6 Hardware Monitor

| Aptio Setup Utility<br>Advanced                                                                                                    | y – Copyright (C) 2017 Amer                                                                                                    | rican Megatrends, Inc.                                                                                                    |
|----------------------------------------------------------------------------------------------------|----------------------------------------------------------------------------------------------------|----------------------------------------------------------------------------------------------------|
| Pc Health Status<br>Smart fan control<br>ACPI Shutdown Tempera<br>cpu temperature<br>System temperature<br>Fan1 Speed<br>Fan2 Speed<br>Fan3 Speed<br>Vcore<br>+12V<br>+5V | [40°C]<br>[Disabled]<br>: +31°C<br>: +36°C<br>: 6553 RPM<br>: 6818 RPM<br>: 6818 RPM<br>: 6650 RPM<br>: +11.156 V<br>: +12.216 V<br>: +4.950 V | Smart fan control of<br>Fans<br>Disable or setting<br>smart fan control start<br>up temperature.<br>++: Select Screen<br>14: Select Item |
| VDDR<br>+3.3V                                                                                                    | : +1.196 V<br>: +3.312 V                                                                                                    | Enter: Select<br>+/-: Change Opt.<br>F1: General Help<br>F2: Previous Values<br>F3: Optimized Defaults<br>F4: Save & Exit<br>ESC: Exit   |
| Version 2.18.1263                                                                                                    | . Copyright (C) 2017 Americ                                                                                                    | an Megatrends, Inc.                                                                                                    |

| BIOS Setting            | Description                                                                                                    |
|-------------------------|----------------------------------------------------------------------------------------------------|
| Smart Fan Control       | Sets up or disable the fan control for start-up temperature.                                                                                                    |
|                         | Options: Disabled, 40°C, 45°C, 50°C, 55°C,                                                                                                    |
|                         | 60°C                                                                                                    |
| Shutdown Temperature    | This field enables or disables the Shutdown Temperature                                                                                                    |
|                         | Options: Disabled (default),. 70°C, 75°C, 80°C,                                                                                                    |
|                         | 85°C, 90°C, 95°C                                                                                                    |
| Temperatures / Voltages | These fields are the parameters of the<br>hardware monitoring function feature of the<br>motherboard. The values are read-only as<br>monitored by the system and showing the PC<br>health status |

### 3.4.7 LAN Bypass Configuration

| Aptio Setup Utility – Copyright (C) 2017 Ameri<br>Advanced                                                | can Megatrends, Inc.                                                                                                    |
|----------------------------------------------------------------------------------------------------|----------------------------------------------------------------------------------------------------|
| LAN Bypass Configuration<br>Bypass Quick Setting [Normal]<br>[Normal] All LAN ports in NORMAL. WDT monito | [Normal] All LAN ports<br>in NORMAL. WDT monitor<br>system hang & initiates<br>a reboot.<br>[Bypass] All LAN ports                                                  |
| Bypass Quick Setting —<br>Bypass<br>Normal<br>Firewall<br>Custom Define                                   | Select Screen<br>Select Item<br>er: Select<br>4/-: Change Opt.<br>F1: General Help<br>F2: Previous Values<br>F3: Optimized Defaults<br>F4: Save & Exit<br>ESC: Exit |
| Version 2.18.1263. Copyright (C) 2017 America                                                             | n Megatrends, Inc.                                                                                                    |

| <b>BIOS Setting</b>     | Description                                                                                         |
|-------------------------|----------------------------------------------------------------------------------------------------|
| Bypass Quick<br>Setting | <b>Normal:</b> All LAN ports are in a normal state. WDT monitor system hang and initiates a reboot. |
|                         | <b>Bypass:</b> The paired LAN ports in Bypass during power-off or WDT initiates bypass.             |
|                         | Options: Bypass, Normal, Firewall, Custom Define                                                    |

You can verify the LAN bypass function via BIOS by referring to the steps below.

- 1. Select **Bypass** mode for the above LAN Bypass Configuration in BIOS.
- 2. Save the setting and exit.
- 3. Run your test program under MS-DOS.
- 4. The lit Bypass LED indicates the bypass function runs properly.

#### 3.4.8 Console Port Configuration

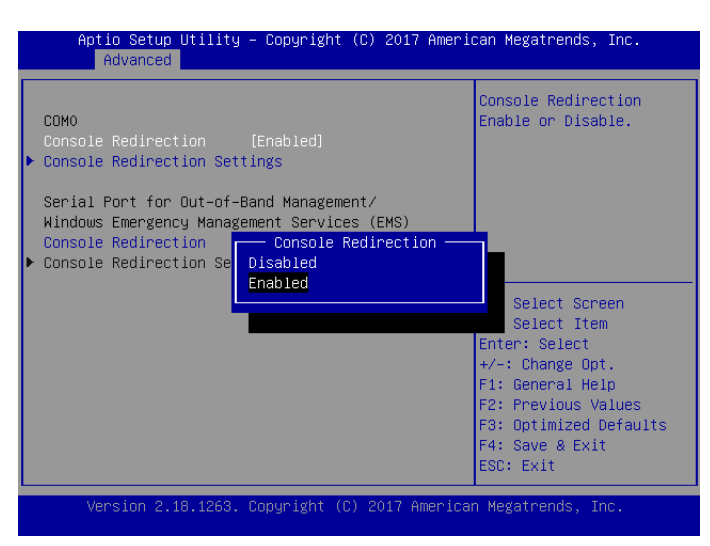

| BIOS Setting                    | Description                                                                                                   |
|---------------------------------|----------------------------------------------------------------------------------------------------|
| Console Redirection             | Enables / Disables console redirection.                                                                       |
| Console Redirection<br>Settings | Sets up the terminal type, bits, parity, flow control, combo key, recorder mode, resolution and putty keypad. |

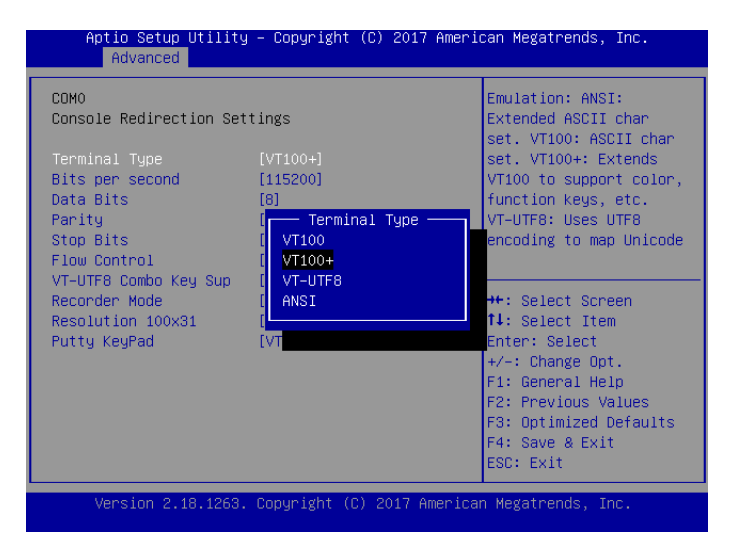

| BIOS Setting                 | Description                                                                                                    |
|------------------------------|----------------------------------------------------------------------------------------------------|
| Therminal Type               | Sets the terminal type as VT100, VT100+, VT-UTF8, or ANSI.                                                                                                    |
| Bits per second              | Selects serial port transmission speed. The speed<br>msut be matched on the other side. Long or noisy<br>lines may require lower speeds.<br>Options: 9600 19200, 38400, 57600, 115200                         |
| Data Bits                    | Options: 7, 8                                                                                                    |
| Parity                       | A parity bit can be sent with the data bits to detect<br>some transmission errors.<br>Options: None, Even, Odd, Mark, Space                                                                                   |
| Stop Bits                    | Stop bits indicate the end of a serial data packet. (A start bit indicates the beginning.) The standard setting is 1 stop bit.<br>Options: 1, 2                                                               |
| Flow Control                 | Flow control can prevent data loss from buffer<br>overflow. When sending data, if the receiving buffers<br>are full, a "stop" signal can be sent to stop the data<br>flow.<br>Options: None, Hardware RTS/CTS |
| VT-UTFB Combo<br>Key Support | Enables / Disables VT-UTFB combination key support for ANSI/VT100 terminals.                                                                                                    |
| Recorder Mode                | Enabling this mode allows only text to be sent. This is to capture terminal data.                                                                                                    |
| Resolution 100x31            | Enables / Disables extended terminal resolution.                                                                                                    |
| Putty Keypad                 | Selects function eky and keypad on Putty.<br>Options: VT100, Linux, XTERMR6, SC0, ESCN,<br>VT400                                                                                                    |

### 3.4.9 USB Configuration

| Aptio Setup Utilit<br>Advanced                               | y – Copyright (C) 2017 Amer.                | ican Megatrends, Inc.                                             |
|--------------------------------------------------------------|---------------------------------------------|-------------------------------------------------------------------|
| USB Configuration                                            |                                             | Enables Legacy USB                                                |
| USB Module Version                                           | 17                                          | disables legacy support                                           |
| USB Controllers:<br>1 XHCI                                   |                                             | connected. DISABLE<br>option will keep USB                        |
| USB Devices:<br>1 Drive, 1 Keybo                             | Legacy USB Support —<br>Enabled<br>Disabled | devices available only<br>r EFI applications.                     |
| Legacy USB Support<br>XHCI Hand-off<br>USB Mass Storage Driv | Auto                                        | : Select Screen<br>: Select Item                                  |
|                                                              |                                             | Enter: Select<br>+/-: Change Opt.                                 |
|                                                              |                                             | F1: General Help<br>F2: Previous Values<br>F3: Optimized Defaults |
|                                                              |                                             | F4: Save & Exit<br>ESC: Exit                                      |
| Version 2.18.1263                                            | . Copyright (C) 2017 America                | an Megatrends, Inc.                                               |

| BIOS Setting                       | Description                                                                                                    |
|------------------------------------|----------------------------------------------------------------------------------------------------|
| Legacy USB Support                 | Enables / Disables Legacy USB support.                                                                                   |
|                                    | <ul> <li>Auto disables legacy support if there is no USB device connected.</li> </ul>                                    |
|                                    | <ul> <li>Disable keeps USB devices available only<br/>for EFI applications.</li> </ul>                                   |
| XHCI Hand-pff                      | This is a workaround for OSes without XHCI hand-off support. The XHCI ownership change should be claimed by XHCI driver. |
| USB Mass Storage Driver<br>Support | Enables / Disables USB mass storage driver<br>support.                                                                   |

### 3.5 Security Settings

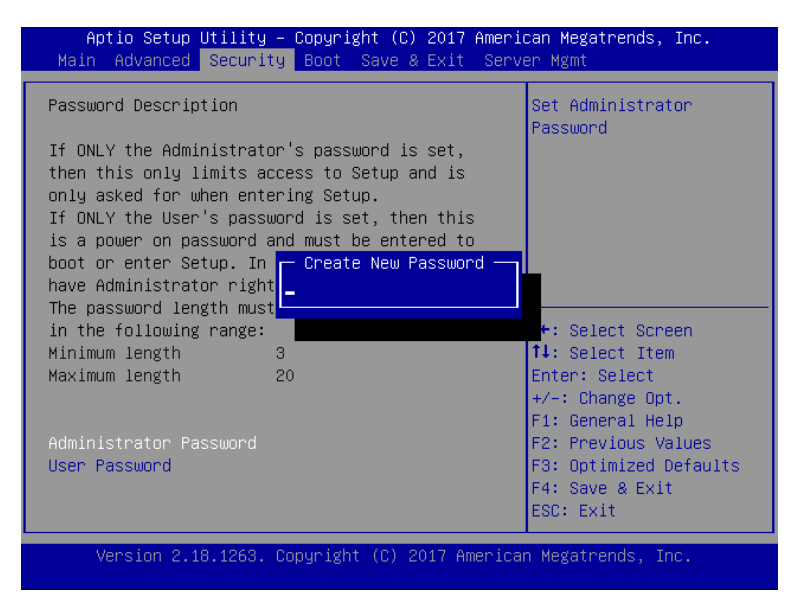

| BIOS Setting           | Description                                           |
|------------------------|-------------------------------------------------------|
| Administrator Password | Sets an administrator password for the setup utility. |
| User Password          | Sets a user password.                                 |

### 3.6 Boot Settings

| Aptio Setup Utility – Copyright (C) 2017 American Megatrends, Inc.<br>Main Advanced Security <mark>Boot</mark> Save & Exit Server Mgmt |                                                                        |                                                                                                    |
|----------------------------------------------------------------------------------------------------|------------------------------------------------------------------------|----------------------------------------------------------------------------------------------------|
| Setup Prompt Timeout<br>Bootup NumLock State<br>Quiet Boot<br>Network                                                                  | 1<br>[On]<br>[Disabled]<br>[Do not launch]                             | Number of seconds to<br>wait for setup<br>activation key.<br>65535(0xFFFF) means<br>indefinite waiting.                                                                        |
| Boot Option Priorities<br>Boot Option #1<br>Boot Option #2<br>Boot Option #3                                                           | [UEFI: USB 2.0 USB F]<br>[P1: WDC WD3200LUCT]<br>[USB 2.0 USB Flash D] |                                                                                                    |
|                                                                                                    |                                                                        | ++: Select Screen<br>11: Select Item<br>Enter: Select<br>+/-: Change Opt.<br>F1: General Help<br>F2: Previous Values<br>F3: Optimized Defaults<br>F4: Save & Exit<br>ESC: Exit |
| Version 2.18.1263.                                                                                                    | Copyright (C) 2017 America                                             | n Megatrends, Inc.                                                                                                    |

| BIOS Setting           | Description                                                                |
|------------------------|----------------------------------------------------------------------------|
| Setup Prompt Timeout   | Number of seconds to wait for setup activation key.                        |
|                        | 65535 (0xFFFF) means indefinite waiting.                                   |
| Bootup NumLock State   | Selects the keyboard NumLock state.                                        |
| Quiet Boot             | Enables / Disables Quiet Boot option.                                      |
| Network                | Controls the execution of UEFI and Legacy PXE OpROM.                       |
| Boot Option Priorities | Sets the system boot order priorities for hard disk, CD/DVD, USB, Network. |

### 3.7 Save & Exit Settings

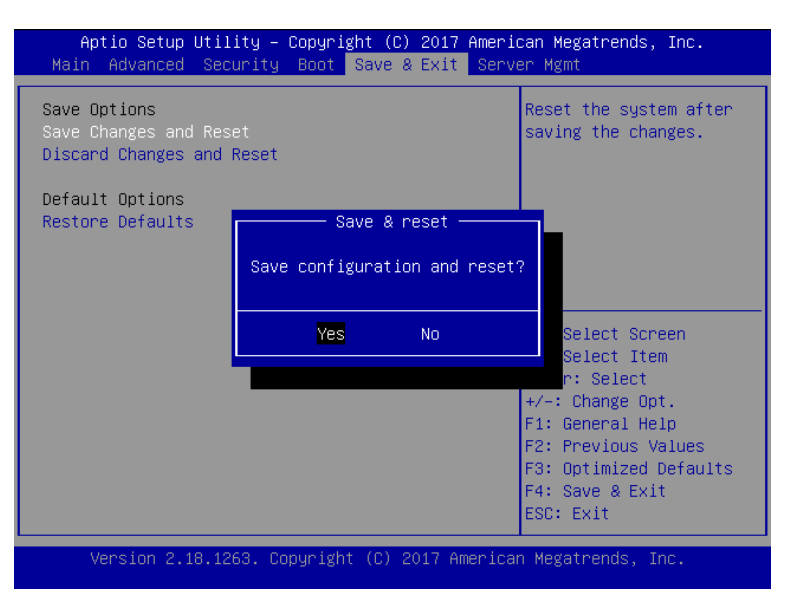

| BIOS Setting                 | Description                                                 |
|------------------------------|-------------------------------------------------------------|
| Save Changes and Reset       | Resets the system after saving the changes.                 |
| Discard Changes and<br>Reset | Resets system setup without saving any changes.             |
| Restore Defaults             | Restores / Loads defaults values for all the setup options. |

### 3.8 Server Management

| Aptio Setup Utility<br>Main Advanced Secur                                                                                                    | y – Copyright (C) 2017 Ameri<br>ity Boot Save & Exit <mark>Serv</mark> | can Megatrends, Inc.<br>er Mgmt                         |
|----------------------------------------------------------------------------------------------------|------------------------------------------------------------------------|---------------------------------------------------------|
| BMC Self Test Status<br>BMC Support<br>Wait For BMC<br>BMC SQL Exection                                                                                                    | PASSED<br>[Enabled]<br>[Disabled]                                      | Enable/Disable<br>interfaces to<br>communicate with BMC |
| Wait For BMC [Disabled]<br>BMC SOL Function [Disabled]<br>System Event Log<br>Bmc self test log<br>BMC network configuration<br>BMC Support<br>Enabled<br>Disabled<br>H*: Select Screen<br>14: Select Item<br>Enter: Select<br>+/-: Change Opt.<br>F1: General Help<br>F2: Previous Values<br>F2: Previous Values |                                                                        |                                                         |
| F4: Save & Exit<br>ESC: Exit<br>Version 2.18.1263. Copyright (C) 2017 American Megatrends, Inc.                                                                                                    |                                                                        |                                                         |

| BIOS Setting                 | Description                                                                                                    |
|------------------------------|----------------------------------------------------------------------------------------------------|
| BMC Support                  | Enables / Disables interfaces to communicate with BMC.                                                                                                    |
| Wait for BMC                 | Wait for BMC response for specificed time out.<br>In PILOTII, BMC starts at the same time when<br>BIOS starts during AC power On. It takes<br>around 30 seconds to initialize Host to BMC. |
| BMC SOL Function             | Enables / Disables BMC Sol features.                                                                                                    |
| System Event Log             | Erases log options.<br>Options: Yes (on every reset), No                                                                                                    |
| BMC network<br>Configuration | Configures IPV4 and IPV6 support.                                                                                                    |

#### 3.8.1 System Event Log

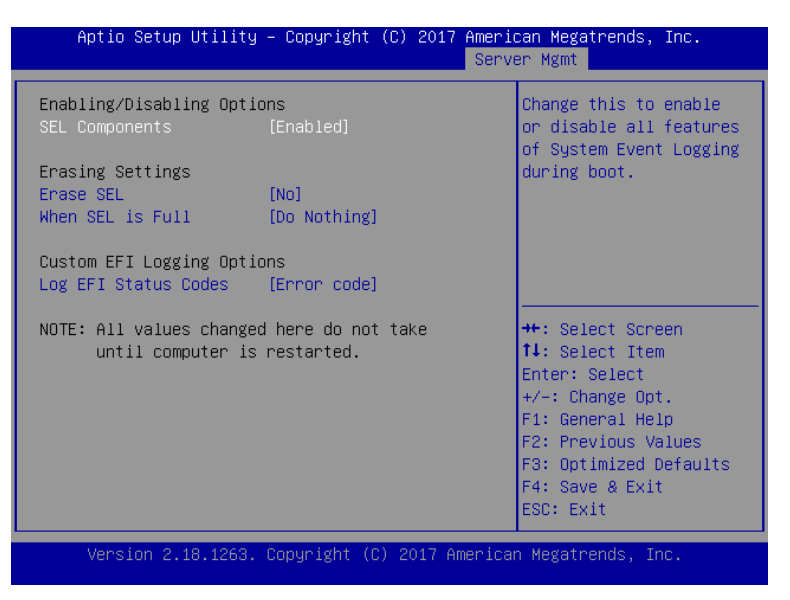

| BIOS Setting         | Description                                                                                                    |
|----------------------|----------------------------------------------------------------------------------------------------|
| SEL Components       | Change this to enable or disable all features of system event logging during boot.                                                                        |
| Erase SEL            | Chooses options for erasing SEL.<br>Options: No, Yes (on next reset),Yes (on every<br>reset)                                                              |
| When SEL is Full     | Chooses options for reactions to a full SEL.<br>Options: Do nothing, Erase Immediately                                                                    |
| Log EFI Status Codes | Disables the logging of EFI status codes or log<br>only error code or only progress code or both.<br>Option: Disables, Both, Error Code, Progress<br>Code |

#### 3.8.2 BMC Network Configuration

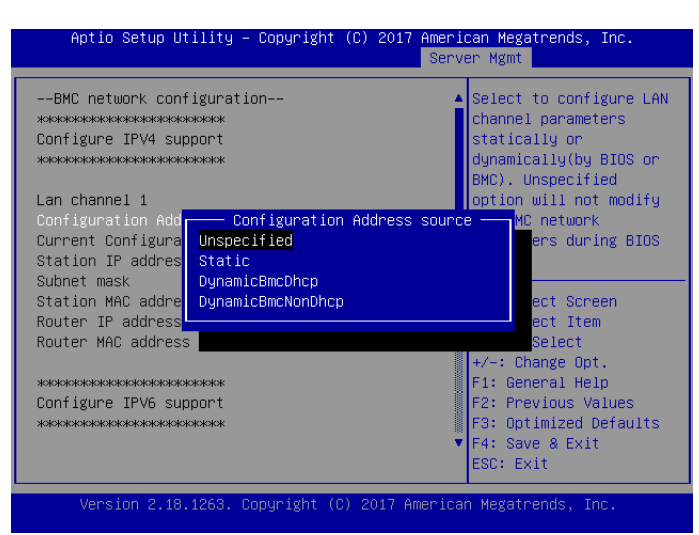

| BIOS Setting                    | Description                                                                                                    |
|---------------------------------|----------------------------------------------------------------------------------------------------|
| Configuration Address<br>Source | Configures LAN channel parameters statically or<br>dynamically (by BIOS or BMC).<br>Options: Unspecified, Static, DynamicBmcDhcp,<br>DynamicBmcNonDhcp |

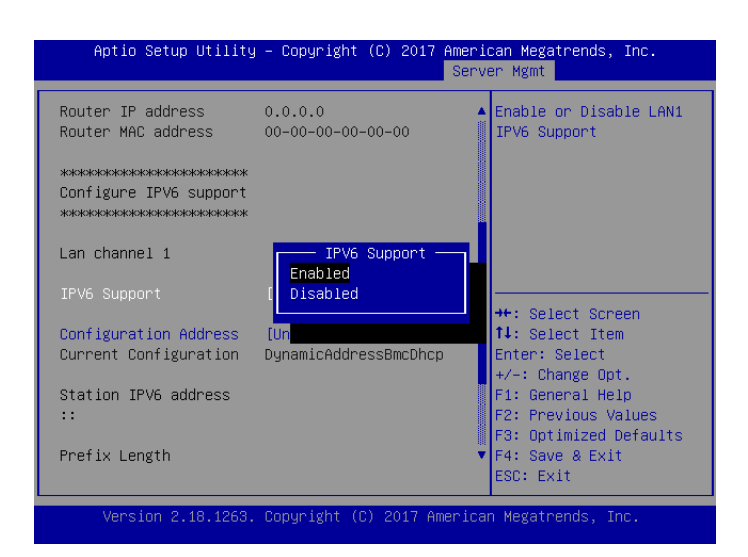

| BIOS Setting                    | Description                                                                                                    |
|---------------------------------|----------------------------------------------------------------------------------------------------|
| IPV6 Support                    | Enables / Disables LAN1 IPV6 support.                                                                                            |
| Configuration Address<br>Source | Configures LAN channel parameters statically or<br>dynamically (by BIOS or BMC).<br>Options: Unspecified, Static, DynamicBmcDhcp |

# **Appendix**

This section provides the mapping addresses of peripheral devices and the sample code of watchdog timer configuration.

- I/O Port Address Map
- Interrupt Request Lines (IRQ)
- Watchdog Timer Configuration

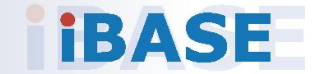

#### A. I/O Port Address Map

Each peripheral device in the system is assigned a set of I/O port addresses which also becomes the identity of the device. The following table lists the I/O port addresses used.

| FWA8408:              |                                                                                   |
|-----------------------|-----------------------------------------------------------------------------------|
| Address               | Device Description                                                                |
| 0x00000A00-0x00000A0F | Motherboard resources                                                             |
| 0x00000A10-0x00000A1F | Motherboard resources                                                             |
| 0x00000A20-0x00000A2F | Motherboard resources                                                             |
| 0x0000002E-0x0000002F | Motherboard resources                                                             |
| 0x0000004E-0x0000004F | Motherboard resources                                                             |
| 0x0000061-0x00000061  | Motherboard resources                                                             |
| 0x0000063-0x0000063   | Motherboard resources                                                             |
| 0x00000065-0x00000065 | Motherboard resources                                                             |
| 0x00000067-0x00000067 | Motherboard resources                                                             |
| 0x00000070-0x00000070 | Motherboard resources                                                             |
| 0x00000070-0x00000070 | System CMOS/real time clock                                                       |
| 0x0000080-0x0000080   | Motherboard resources                                                             |
| 0x00000092-0x00000092 | Motherboard resources                                                             |
| 0x000000B2-0x000000B3 | Motherboard resources                                                             |
| 0x00000680-0x0000069F | Motherboard resources                                                             |
| 0x0000FFFF-0x0000FFFF | Motherboard resources                                                             |
| 0x0000FFFF-0x0000FFFF | Motherboard resources                                                             |
| 0x0000FFFF-0x0000FFFF | Motherboard resources                                                             |
| 0x00001800-0x000018FE | Motherboard resources                                                             |
| 0x0000164E-0x0000164F | Motherboard resources                                                             |
| 0x0000D000-0x0000DFFF | Intel(R) 100 Series/C230 Series Chipset<br>Family PCI Express Root Port #9 - A118 |
| 0x00000040-0x00000043 | System timer                                                                      |
| 0x00000050-0x00000053 | System timer                                                                      |
| 0x00000800-0x0000087F | Motherboard resources                                                             |
| 0x0000A000-0x0000AFFF | Intel(R) 100 Series/C230 Series Chipset<br>Family PCI Express Root Port #6 - A115 |

| Address               | Device Description                                                                |
|-----------------------|-----------------------------------------------------------------------------------|
| 0x0000F090-0x0000F097 | Standard SATA AHCI Controller                                                     |
| 0x0000F080-0x0000F083 | Standard SATA AHCI Controller                                                     |
| 0x0000F040-0x0000F05F | Standard SATA AHCI Controller                                                     |
| 0x000003F8-0x000003FF | Communications Port (COM1)                                                        |
| 0x000002F8-0x000002FF | Communications Port (COM2)                                                        |
| 0x00007000-0x00007FFF | Intel(R) 100 Series/C230 Series Chipset<br>Family PCI Express Root Port #3 - A112 |
| 0x0000C000-0x0000CFFF | Intel(R) 100 Series/C230 Series Chipset<br>Family PCI Express Root Port #8 - A117 |
| 0x00000000-0x00000CF7 | PCI Express Root Complex                                                          |
| 0x00000D00-0x0000FFFF | PCI Express Root Complex                                                          |
| 0x00000020-0x00000021 | Programmable interrupt controller                                                 |
| 0x00000024-0x00000025 | Programmable interrupt controller                                                 |
| 0x00000028-0x00000029 | Programmable interrupt controller                                                 |
| 0x0000002C-0x0000002D | Programmable interrupt controller                                                 |
| 0x0000030-0x00000031  | Programmable interrupt controller                                                 |
| 0x00000034-0x00000035 | Programmable interrupt controller                                                 |
| 0x0000038-0x00000039  | Programmable interrupt controller                                                 |
| 0x0000003C-0x0000003D | Programmable interrupt controller                                                 |
| 0x000000A0-0x000000A1 | Programmable interrupt controller                                                 |
| 0x000000A4-0x000000A5 | Programmable interrupt controller                                                 |
| 0x000000A8-0x000000A9 | Programmable interrupt controller                                                 |
| 0x000000AC-0x000000AD | Programmable interrupt controller                                                 |
| 0x000000B0-0x000000B1 | Programmable interrupt controller                                                 |
| 0x000000B4-0x000000B5 | Programmable interrupt controller                                                 |
| 0x000000B8-0x000000B9 | Programmable interrupt controller                                                 |
| 0x000000BC-0x000000BD | Programmable interrupt controller                                                 |
| 0x000004D0-0x000004D1 | Programmable interrupt controller                                                 |
| 0x00009000-0x00009FFF | Intel(R) 100 Series/C230 Series Chipset<br>Family PCI Express Root Port #5 - A114 |
| 0x00001854-0x00001857 | Motherboard resources                                                             |

| Address               | Device Description                                                                 |
|-----------------------|------------------------------------------------------------------------------------|
| 0x0000F000-0x0000F03F | Intel(R) HD Graphics 630                                                           |
| 0x000003B0-0x000003BB | Intel(R) HD Graphics 630                                                           |
| 0x000003C0-0x000003DF | Intel(R) HD Graphics 630                                                           |
| 0x0000FF00-0x0000FFFE | Motherboard resources                                                              |
| 0x0000E000-0x0000EFFF | Intel(R) 100 Series/C230 Series Chipset<br>Family PCI Express Root Port #10 - A119 |
| 0x0000F060-0x0000F07F | Intel(R) 100 Series/C230 Series Chipset<br>Family SMBus - A123                     |
| 0x0000B000-0x0000BFFF | Intel(R) 100 Series/C230 Series Chipset<br>Family PCI Express Root Port #7 - A116  |
| 0x000000F0-0x000000F0 | Numeric data processor                                                             |
| 0x00008000-0x00008FFF | Intel(R) 100 Series/C230 Series Chipset<br>Family PCI Express Root Port #4 - A113  |

#### FWA8406:

| Address               | Device Description          |
|-----------------------|-----------------------------|
| 0x00000A00-0x00000A0F | Motherboard resources       |
| 0x00000A10-0x00000A1F | Motherboard resources       |
| 0x00000A20-0x00000A2F | Motherboard resources       |
| 0x0000002E-0x0000002F | Motherboard resources       |
| 0x0000004E-0x0000004F | Motherboard resources       |
| 0x00000061-0x00000061 | Motherboard resources       |
| 0x0000063-0x0000063   | Motherboard resources       |
| 0x0000065-0x0000065   | Motherboard resources       |
| 0x0000067-0x0000067   | Motherboard resources       |
| 0x00000070-0x00000070 | Motherboard resources       |
| 0x00000070-0x00000070 | System CMOS/real time clock |
| 0x0000080-0x0000080   | Motherboard resources       |
| 0x00000092-0x00000092 | Motherboard resources       |
| 0x000000B2-0x000000B3 | Motherboard resources       |
| 0x00000680-0x0000069F | Motherboard resources       |

| Address               | Device Description                                                                 |
|-----------------------|------------------------------------------------------------------------------------|
| 0x0000FFFF-0x0000FFFF | Motherboard resources                                                              |
| 0x0000FFFF-0x0000FFFF | Motherboard resources                                                              |
| 0x0000FFFF-0x0000FFFF | Motherboard resources                                                              |
| 0x00001800-0x000018FE | Motherboard resources                                                              |
| 0x0000164E-0x0000164F | Motherboard resources                                                              |
| 0x0000D000-0x0000DFFF | Intel(R) 100 Series/C230 Series Chipset<br>Family PCI Express Root Port #9 - A118  |
| 0x00000800-0x0000087F | Motherboard resources                                                              |
| 0x0000A000-0x0000AFFF | Intel(R) 100 Series/C230 Series Chipset<br>Family PCI Express Root Port #6 - A115  |
| 0x000000F0-0x000000F0 | Numeric data processor                                                             |
| 0x0000F090-0x0000F097 | Standard SATA AHCI Controller                                                      |
| 0x0000F080-0x0000F083 | Standard SATA AHCI Controller                                                      |
| 0x0000F040-0x0000F05F | Standard SATA AHCI Controller                                                      |
| 0x000003F8-0x000003FF | Communications Port (COM1)                                                         |
| 0x000002F8-0x000002FF | Communications Port (COM2)                                                         |
| 0x0000C000-0x0000CFFF | Intel(R) 100 Series/C230 Series Chipset<br>Family PCI Express Root Port #8 - A117  |
| 0x00000040-0x00000043 | System timer                                                                       |
| 0x00000050-0x00000053 | System timer                                                                       |
| 0x00000000-0x00000CF7 | PCI Express Root Complex                                                           |
| 0x00000D00-0x0000FFFF | PCI Express Root Complex                                                           |
| 0x00009000-0x00009FFF | Intel(R) 100 Series/C230 Series Chipset<br>Family PCI Express Root Port #5 - A114  |
| 0x0000F000-0x0000F03F | Intel(R) HD Graphics 630                                                           |
| 0x000003B0-0x000003BB | Intel(R) HD Graphics 630                                                           |
| 0x000003C0-0x000003DF | Intel(R) HD Graphics 630                                                           |
| 0x0000FF00-0x0000FFFE | Motherboard resources                                                              |
| 0x0000E000-0x0000EFFF | Intel(R) 100 Series/C230 Series Chipset<br>Family PCI Express Root Port #10 - A119 |
| 0x0000F060-0x0000F07F | Intel(R) 100 Series/C230 Series Chipset<br>Family SMBus - A123                     |

| Address               | Device Description                                                                |
|-----------------------|-----------------------------------------------------------------------------------|
| 0x0000B000-0x0000BFFF | Intel(R) 100 Series/C230 Series Chipset<br>Family PCI Express Root Port #7 - A116 |
| 0x00000020-0x00000021 | Programmable interrupt controller                                                 |
| 0x00000024-0x00000025 | Programmable interrupt controller                                                 |
| 0x00000028-0x00000029 | Programmable interrupt controller                                                 |
| 0x0000002C-0x0000002D | Programmable interrupt controller                                                 |
| 0x00000030-0x00000031 | Programmable interrupt controller                                                 |
| 0x00000034-0x00000035 | Programmable interrupt controller                                                 |
| 0x00000038-0x00000039 | Programmable interrupt controller                                                 |
| 0x0000003C-0x0000003D | Programmable interrupt controller                                                 |
| 0x000000A0-0x000000A1 | Programmable interrupt controller                                                 |
| 0x000000A4-0x000000A5 | Programmable interrupt controller                                                 |
| 0x000000A8-0x000000A9 | Programmable interrupt controller                                                 |
| 0x000000AC-0x000000AD | Programmable interrupt controller                                                 |
| 0x000000B0-0x000000B1 | Programmable interrupt controller                                                 |
| 0x000000B4-0x000000B5 | Programmable interrupt controller                                                 |
| 0x000000B8-0x000000B9 | Programmable interrupt controller                                                 |
| 0x000000BC-0x000000BD | Programmable interrupt controller                                                 |
| 0x000004D0-0x000004D1 | Programmable interrupt controller                                                 |
| 0x00001854-0x00001857 | Motherboard resources                                                             |

### B. Interrupt Request Lines (IRQ)

Peripheral devices use interrupt request lines to notify CPU for the service required. The following table shows the IRQ used by the devices on board.

| I WA0400.                          |                                                                                               |
|------------------------------------|-----------------------------------------------------------------------------------------------|
| Level                              | Function                                                                                      |
| IRQ 0                              | System timer                                                                                  |
| IRQ 3                              | Communications Port (COM2)                                                                    |
| IRQ 4                              | Communications Port (COM1)                                                                    |
| IRQ 8                              | System CMOS/real time clock                                                                   |
| IRQ 9                              | Intel(R) Xeon(R) E3 - 1200/1500 v5/6th Gen Intel(R)<br>Core(TM) Gaussian Mixture Model - 1911 |
| IRQ 9                              | Intel(R) 100 Series/C230 Series Chipset Family<br>SMBus - A123                                |
| IRQ 11                             | Intel(R) 100 Series/C230 Series Chipset Family<br>Thermal subsystem - A131                    |
| IRQ 13                             | Numeric data processor                                                                        |
| IRQ 14                             | Motherboard resources                                                                         |
| IRQ 54 ~ IRQ 204                   | Microsoft ACPI-Compliant System                                                               |
| IRQ 256 ~ IRQ 511                  | Microsoft ACPI-Compliant System                                                               |
| IRQ 4294967232                     | Intel(R) Management Engine Interface                                                          |
| IRQ 4294967233 ~<br>IRQ 4294967238 | Intel(R) I210 Gigabit Network Connection #8                                                   |
| IRQ 4294967239 ~<br>IRQ 4294967244 | Intel(R) I210 Gigabit Network Connection #7                                                   |
| IRQ 4294967245 ~<br>IRQ 4294967250 | Intel(R) I210 Gigabit Network Connection #6                                                   |
| IRQ 4294967251 ~<br>IRQ 4294967256 | Intel(R) I210 Gigabit Network Connection #5                                                   |
| IRQ 4294967257 ~<br>IRQ 4294967262 | Intel(R) I210 Gigabit Network Connection #4                                                   |
| IRQ 4294967263 ~<br>IRQ 4294967268 | Intel(R) I210 Gigabit Network Connection #3                                                   |
| IRQ 4294967269                     | Intel(R) USB 3.0 eXtensible Host Controller - 1.0<br>(Microsoft)                              |
| IRQ 4294967270                     | Intel(R) HD Graphics 630                                                                      |

#### FWA8408:

| Level                              | Function                                                                                     |
|------------------------------------|----------------------------------------------------------------------------------------------|
| IRQ 4294967271 ~<br>IRQ 4294967276 | Intel(R) I210 Gigabit Network Connection #2                                                  |
| IRQ 4294967277 ~<br>IRQ 4294967282 | Intel(R) I210 Gigabit Network Connection                                                     |
| IRQ 4294967283                     | Standard SATA AHCI Controller                                                                |
| IRQ 4294967284                     | Intel(R) 100 Series/C230 Series Chipset Family PCI<br>Express Root Port #10 - A119           |
| IRQ 4294967285                     | Intel(R) 100 Series/C230 Series Chipset Family PCI<br>Express Root Port #9 - A118            |
| IRQ 4294967286                     | Intel(R) 100 Series/C230 Series Chipset Family PCI<br>Express Root Port #8 - A117            |
| IRQ 4294967287                     | Intel(R) 100 Series/C230 Series Chipset Family PCI<br>Express Root Port #7 - A116            |
| IRQ 4294967288                     | Intel(R) 100 Series/C230 Series Chipset Family PCI<br>Express Root Port #6 - A115            |
| IRQ 4294967289                     | Intel(R) 100 Series/C230 Series Chipset Family PCI<br>Express Root Port #5 - A114            |
| IRQ 4294967290                     | Intel(R) 100 Series/C230 Series Chipset Family PCI<br>Express Root Port #4 - A113            |
| IRQ 4294967291                     | Intel(R) 100 Series/C230 Series Chipset Family PCI<br>Express Root Port #3 - A112            |
| IRQ 4294967292                     | Intel(R) Xeon(R) E3 - 1200/1500 v5/6th Gen Intel(R)<br>Core(TM) PCIe Controller (x4) - 1909  |
| IRQ 4294967293                     | Intel(R) Xeon(R) E3 - 1200/1500 v5/6th Gen Intel(R)<br>Core(TM) PCIe Controller (x8) - 1905  |
| IRQ 4294967294                     | Intel(R) Xeon(R) E3 - 1200/1500 v5/6th Gen Intel(R)<br>Core(TM) PCIe Controller (x16) - 1901 |

| FWA8406:                           |                                                                                                  |  |
|------------------------------------|--------------------------------------------------------------------------------------------------|--|
| Address                            | Device Description                                                                               |  |
| IRQ 0                              | System timer                                                                                     |  |
| IRQ 3                              | Communications Port (COM2)                                                                       |  |
| IRQ 4                              | Communications Port (COM1)                                                                       |  |
| IRQ 8                              | System CMOS/real time clock                                                                      |  |
| IRQ 9                              | Intel(R) Xeon(R) E3 - 1200/1500 v5/6th Gen<br>Intel(R) Core(TM) Gaussian Mixture Model -<br>1911 |  |
| IRQ 9                              | Intel(R) 100 Series/C230 Series Chipset<br>Family SMBus - A123                                   |  |
| IRQ 11                             | Intel(R) 100 Series/C230 Series Chipset<br>Family Thermal subsystem - A131                       |  |
| IRQ 13                             | Numeric data processor                                                                           |  |
| IRQ 14                             | Motherboard resources                                                                            |  |
| IRQ 54 ~ IRQ 204                   | Microsoft ACPI-Compliant System                                                                  |  |
| IRQ 256 ~ IRQ 511                  | Microsoft ACPI-Compliant System                                                                  |  |
| IRQ 4294967248                     | Intel(R) Management Engine Interface                                                             |  |
| IRQ 4294967249 ~ IRQ<br>4294967254 | Intel(R) I211 Gigabit Network Connection #3                                                      |  |
| IRQ 4294967255 ~ IRQ<br>4294967260 | Intel(R) I211 Gigabit Network Connection #5                                                      |  |
| IRQ 4294967261 ~ IRQ<br>4294967266 | Intel(R) I211 Gigabit Network Connection #6                                                      |  |
| IRQ 4294967267 ~ IRQ<br>4294967272 | Intel(R) I211 Gigabit Network Connection #2                                                      |  |
| IRQ 4294967273                     | Intel(R) USB 3.0 eXtensible Host Controller<br>- 1.0 (Microsoft)                                 |  |
| IRQ 4294967274                     | Intel(R) HD Graphics 630                                                                         |  |
| IRQ 4294967275 ~ IRQ<br>4294967280 | Intel(R) I211 Gigabit Network Connection #4                                                      |  |
| IRQ 4294967281 ~ IRQ<br>4294967286 | Intel(R) I211 Gigabit Network Connection                                                         |  |
| IRQ 4294967287                     | Standard SATA AHCI Controller                                                                    |  |
| IRQ 4294967288                     | Intel(R) 100 Series/C230 Series Chipset<br>Family PCI Express Root Port #10 - A119               |  |

| Address        | Device Description                                                                              |
|----------------|-------------------------------------------------------------------------------------------------|
| IRQ 4294967289 | Intel(R) 100 Series/C230 Series Chipset<br>Family PCI Express Root Port #9 - A118               |
| IRQ 4294967290 | Intel(R) 100 Series/C230 Series Chipset<br>Family PCI Express Root Port #8 - A117               |
| IRQ 4294967291 | Intel(R) 100 Series/C230 Series Chipset<br>Family PCI Express Root Port #7 - A116               |
| IRQ 4294967292 | Intel(R) 100 Series/C230 Series Chipset<br>Family PCI Express Root Port #6 - A115               |
| IRQ 4294967293 | Intel(R) 100 Series/C230 Series Chipset<br>Family PCI Express Root Port #5 - A114               |
| IRQ 4294967294 | Intel(R) Xeon(R) E3 - 1200/1500 v5/6th Gen<br>Intel(R) Core(TM) PCIe Controller (x16) -<br>1901 |

#### C. Digital I/O Sample Code

#### 1. DIO Sample Code: The file NCT5523D.H

//-----// THIS CODE AND INFORMATION IS PROVIDED "AS IS" WITHOUT WARRANTY OF ANY // KIND, EITHER EXPRESSED OR IMPLIED, INCLUDING BUT NOT LIMITED TO THE // IMPLIED WARRANTIES OF MERCHANTABILITY AND/OR FITNESS FOR A PARTICULAR // PURPOSE. //-----#ifndef \_\_NCT5523D\_H #define \_\_\_\_NCT5523D\_\_H 1 //-----#define NCT5523D\_INDEX\_PORT (NCT5523D\_BASE) #define NCT5523D\_DATA\_PORT (NCT5523D\_BASE+1) //-----#define NCT5523D\_REG\_LD 0x07 //-----#define NCT5523D\_UNLOCK0x87#define NCT5523D\_LOCK0xAA //----unsigned int Init NCT5523D(void): void Set\_NCT5523D\_LD( unsigned char); void Set NCT5523D Reg( unsigned char, unsigned char); unsigned char Get\_NCT5523D\_Reg( unsigned char); //-----#endif //\_\_NCT5523D\_H

#### 2. DIO Sample Code: The file MAIN.CPP

```
//-----
// THIS CODE AND INFORMATION IS PROVIDED "AS IS" WITHOUT WARRANTY OF ANY
// KIND, EITHER EXPRESSED OR IMPLIED, INCLUDING BUT NOT LIMITED TO THE
// IMPLIED WARRANTIES OF MERCHANTABILITY AND/OR FITNESS FOR A
PARTICULAR
// PURPOSE.
//-----
#include <dos.h>
#include <conio.h>
#include <stdio.h>
#include <stdlib.h>
#include "NCT5523D.H"
//-----
int main (void);
void Dio5Initial(void);
void Dio5SetOutput(unsigned char);
unsigned char Dio5GetInput(void);
void Dio5SetDirection(unsigned char);
unsigned char Dio5GetDirection(void);
//-----
int main (void)
{
    char SIO;
    SIO = Init_NCT5523D();
    if (SIO == 0)
    {
        printf("Can not detect Nuvoton NCT5523D, program abort.\n");
        return(1);
    }
    Dio5Initial();
    //for GPIO20..27
    Dio5SetDirection(0x0F); //GP20..23 = input, GP24..27=output
    printf("Current DIO direction = 0x\%X\n", Dio5GetDirection());
    printf("Current DIO status = 0x%X\n", Dio5GetInput());
    printf("Set DIO output to high\n");
    Dio5SetOutput(0x0F);
    printf("Set DIO output to low\n");
    Dio5SetOutput(0x00);
    return 0;
}
//-----
```

```
void Dio5Initial(void)
{
    unsigned char ucBuf;
   ucBuf = Get_NCT5523D_Reg(0x1C);
   ucBuf &= \sim 0x02;
   Set_NCT5523D_Reg(0x1C, ucBuf);
    Set_NCT5523D_LD(0x07);
                                                //switch to logic device 7
    //enable the GP2 group
    ucBuf = Get_NCT5523D_Reg(0x30);
    ucBuf |= 0x04;
    Set_NCT5523D_Reg(0x30, ucBuf);
}
//-----
void Dio5SetOutput(unsigned char NewData)
{
    Set NCT5523D LD(0x07);
                                                //switch to logic device 7
    Set_NCT5523D_Reg(0xE1, NewData);
}
//-----
unsigned char Dio5GetInput(void)
{
    unsigned char result;
    Set_NCT5523D_LD(0x07);
                                                //switch to logic device 7
    result = Get_NCT5523D_Reg(0xE1);
    return (result);
}
//-----
void Dio5SetDirection(unsigned char NewData)
{
    //NewData : 1 for input, 0 for output
    Set NCT5523D LD(0x07);
                                                //switch to logic device 7
    Set_NCT5523D_Reg(0xE8, NewData);
}
//-----
unsigned char Dio5GetDirection(void)
{
    unsigned char result;
    Set_NCT5523D_LD(0x07);
                                                //switch to logic device 7
    result = Get_NCT5523D_Reg(0xE8);
    return (result);
}
//-----
```

#### 3. DIO Sample Code: The file NCT5523D.CPP

```
//-----
// THIS CODE AND INFORMATION IS PROVIDED "AS IS" WITHOUT WARRANTY OF ANY
// KIND, EITHER EXPRESSED OR IMPLIED, INCLUDING BUT NOT LIMITED TO THE
// IMPLIED WARRANTIES OF MERCHANTABILITY AND/OR FITNESS FOR A
PARTICULAR
// PURPOSE.
//-----
#include "NCT5523D.H"
#include <dos.h>
//-----
                   -----
unsigned int NCT5523D_BASE;
void Unlock NCT5523D (void);
void Lock_NCT5523D (void);
//-----
unsigned int Init_NCT5523D(void)
{
   unsigned int result;
   unsigned char ucDid;
   NCT5523D_BASE = 0x4E;
   result = NCT5523D BASE;
   ucDid = Get_NCT5523D_Reg(0x20);
   if (ucDid == 0xC4)
                                    //NCT5523D??
       goto Init Finish; }
   {
   NCT5523D_BASE = 0x2E;
   result = NCT5523D_BASE;
   ucDid = Get_NCT5523D_Reg(0x20);
                                    //NCT5523D??
   if (ucDid == 0xC4)
   {
       goto Init_Finish; }
   NCT5523D BASE = 0x00;
   result = NCT5523D_BASE;
Init Finish:
   return (result);
}
//-----
void Unlock_NCT5523D (void)
{
   outportb(NCT5523D INDEX PORT, NCT5523D UNLOCK);
   outportb(NCT5523D_INDEX_PORT, NCT5523D_UNLOCK);
}
//-----
void Lock_NCT5523D (void)
{
   outportb(NCT5523D INDEX PORT, NCT5523D LOCK);
}
//-----
```

```
void Set_NCT5523D_LD( unsigned char LD)
{
   Unlock_NCT5523D();
   outportb(NCT5523D_INDEX_PORT, NCT5523D_REG_LD);
   outportb(NCT5523D_DATA_PORT, LD);
   Lock_NCT5523D();
}
//-----
void Set_NCT5523D_Reg( unsigned char REG, unsigned char DATA)
{
   Unlock_NCT5523D();
   outportb(NCT5523D INDEX PORT, REG);
   outportb(NCT5523D_DATA_PORT, DATA);
   Lock_NCT5523D();
}
//-----
unsigned char Get_NCT5523D_Reg(unsigned char REG)
{
   unsigned char Result;
   Unlock_NCT5523D();
   outportb(NCT5523D INDEX PORT, REG);
   Result = inportb(NCT5523D_DATA_PORT);
   Lock_NCT5523D();
   return Result;
}
//-----
```

#### D. Watchdog Timer Configuration

The Watchdog Timer (WDT) is used to generate a variety of output signals after a user programmable count. The WDT is suitable for the use in the prevention of system lock-up, such as when software becomes trapped in a deadlock. Under these sorts of circumstances, the timer will count to zero and the selected outputs will be driven.

Under normal circumstance, you will need to restart the WDT at regular intervals before the timer counts to zero.

#### 1. WDT Sample Code: The file NCT5523D.H

//-----// // THIS CODE AND INFORMATION IS PROVIDED "AS IS" WITHOUT WARRANTY OF ANY // KIND, EITHER EXPRESSED OR IMPLIED, INCLUDING BUT NOT LIMITED TO THE // IMPLIED WARRANTIES OF MERCHANTABILITY AND/OR FITNESS FOR A PARTICULAR // PURPOSE. // //-----#ifndef NCT5523D H #define \_\_\_NCT5523D\_H 1 #define NCT5523D\_INDEX\_PORT (NCT5523D\_BASE) #define NCT5523D\_DATA\_PORT (NCT5523D\_BASE+1) //----------#define NCT5523D\_REG\_LD 0x07 //-----#define NCT5523D\_UNLOCK0x87#define NCT5523D\_LOCK0xAA //----unsigned int Init NCT5523D(void); void Set\_NCT5523D\_LD( unsigned char); void Set\_NCT5523D\_Reg( unsigned char, unsigned char); unsigned char Get NCT5523D Reg( unsigned char); //-----#endif //\_\_NCT5523D\_H
## **iBASE**

## 2. WDT Sample Code: The file MAIN.CPP

```
//-----
//
// THIS CODE AND INFORMATION IS PROVIDED "AS IS" WITHOUT WARRANTY OF ANY
// KIND, EITHER EXPRESSED OR IMPLIED, INCLUDING BUT NOT LIMITED TO THE
// IMPLIED WARRANTIES OF MERCHANTABILITY AND/OR FITNESS FOR A
PARTICULAR
// PURPOSE.
//
//-----
#include <dos.h>
#include <conio.h>
#include <stdio.h>
#include <stdlib.h>
#include "NCT5523D.H"
//-----
int main (void);
void WDTInitial(void);
void WDTEnable(unsigned char);
void WDTDisable(void);
//-----
int main (void)
{
   char SIO;
   SIO = Init_NCT5523D();
   if (SIO == 0)
   {
       printf("Can not detect Nuvoton NCT5523D, program abort.\n");
       return(1);
   }
   WDTInitial();
   WDTEnable(10);
   WDTDisable();
   return 0;
}
//-----
void WDTInitial(void)
{
   unsigned char bBuf;
   Set_NCT5523D_LD(0x08);
                                         //switch to logic device 8
   bBuf = Get_NCT5523D_Reg(0x30);
   bBuf &= (~0x01);
   Set NCT5523D Reg(0x30, bBuf);
                                         //Enable WDTO
}
//-----
```

| void WDTEnable(unsigned char NewInterval) |                                                         |                                              |
|-------------------------------------------|---------------------------------------------------------|----------------------------------------------|
| ι                                         | unsigned char bBuf;                                     |                                              |
|                                           | Set_NCT5523D_LD(0x08);<br>Set_NCT5523D_Reg(0x30, 0x01); | //switch to logic device 8<br>//enable timer |
|                                           | bBuf = Get_NCT5523D_Reg(0xF0);<br>bBuf &= (~0x08);      |                                              |
|                                           | Set_NCT5523D_Reg(0xF0, bBuf);                           | //count mode is second                       |
| }                                         | Set_NCT5523D_Reg(0xF1, NewInterval); //se               | t timer                                      |
| void WDTDisable(void)                     |                                                         |                                              |
| void                                      | WDTDisable(void)                                        |                                              |

## **iBASE**

## 3. WDT Sample Code: The file NCT5523D.CPP

```
//-----
//
// THIS CODE AND INFORMATION IS PROVIDED "AS IS" WITHOUT WARRANTY OF ANY
// KIND, EITHER EXPRESSED OR IMPLIED, INCLUDING BUT NOT LIMITED TO THE
// IMPLIED WARRANTIES OF MERCHANTABILITY AND/OR FITNESS FOR A
PARTICULAR
// PURPOSE.
//
//-----
#include "NCT5523D.H"
#include <dos.h>
//-----
unsigned int NCT5523D_BASE;
void Unlock NCT5523D (void);
void Lock NCT5523D (void);
//-----
unsigned int Init_NCT5523D(void)
{
   unsigned int result;
   unsigned char ucDid;
   NCT5523D BASE = 0x4E;
   result = NCT5523D_BASE;
   ucDid = Get_NCT5523D_Reg(0x20);
   if (ucDid == 0xC4)
                                     //NCT5523D??
       goto Init_Finish; }
   {
   NCT5523D_BASE = 0x2E;
   result = NCT5523D_BASE;
   ucDid = Get_NCT5523D_Reg(0x20);
   if (ucDid == 0xC4)
                                     //NCT5523D??
       goto Init Finish; }
   {
   NCT5523D BASE = 0x00;
   result = NCT5523D_BASE;
Init Finish:
   return (result);
}
//-----
void Unlock NCT5523D (void)
{
   outportb(NCT5523D INDEX PORT, NCT5523D UNLOCK);
   outportb(NCT5523D_INDEX_PORT, NCT5523D_UNLOCK);
}
//-----
```

```
void Lock_NCT5523D (void)
{
   outportb(NCT5523D_INDEX_PORT, NCT5523D_LOCK);
}
//-----
void Set_NCT5523D_LD( unsigned char LD)
{
   Unlock NCT5523D();
   outportb(NCT5523D_INDEX_PORT, NCT5523D_REG_LD);
   outportb(NCT5523D_DATA_PORT, LD);
   Lock_NCT5523D();
}
//-----
void Set_NCT5523D_Reg( unsigned char REG, unsigned char DATA)
{
   Unlock_NCT5523D();
   outportb(NCT5523D_INDEX_PORT, REG);
   outportb(NCT5523D_DATA_PORT, DATA);
   Lock_NCT5523D();
}
//-----
unsigned char Get_NCT5523D_Reg(unsigned char REG)
{
   unsigned char Result;
   Unlock_NCT5523D();
   outportb(NCT5523D_INDEX_PORT, REG);
   Result = inportb(NCT5523D_DATA_PORT);
   Lock_NCT5523D();
   return Result;
}
//-----
```